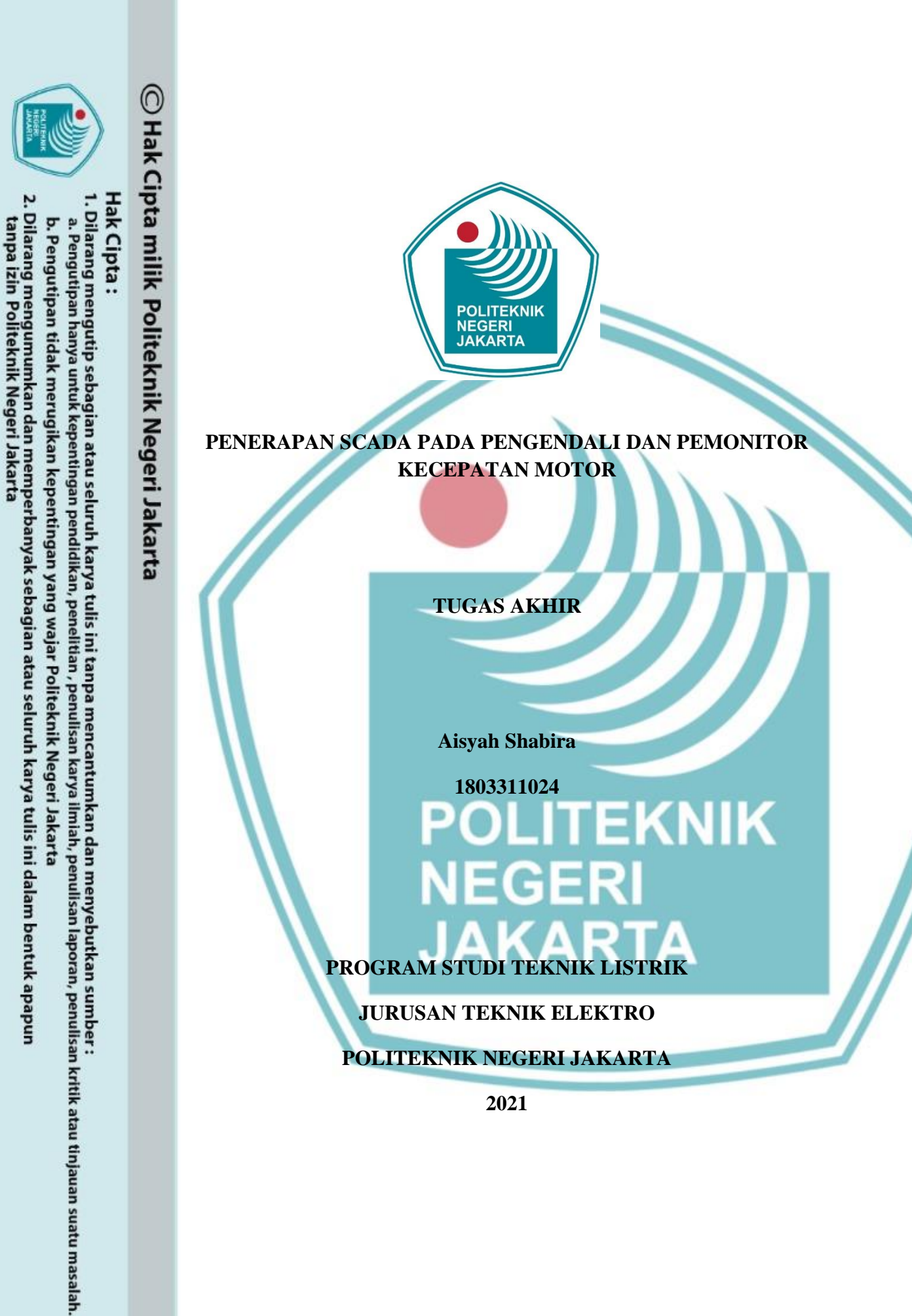

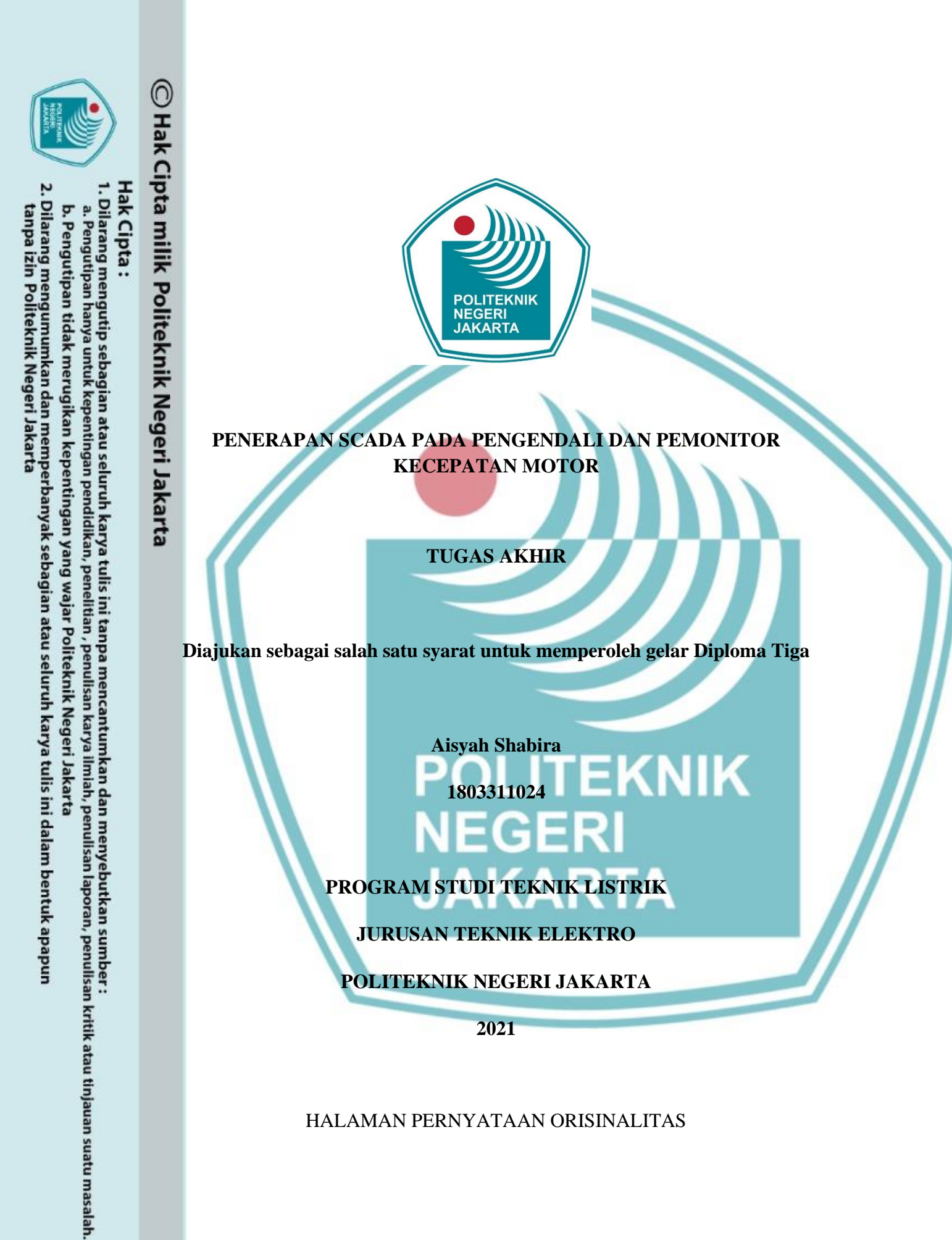

HALAMAN PERNYATAAN ORISINALITAS

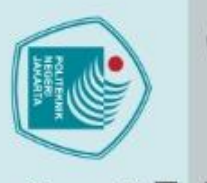

# With the second product of the second product of the seco

Hak Cipta :

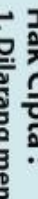

- . Dilarang mengutip sebagian atau seluruh karya tulis ini tanpa mencantumkan dan menyebutkan sumber : a. Pengutipan hanya untuk kepentingan pendidikan, penelitian , penulisan karya ilmiah, penulisan laporan, penulisan kritik atau tinjauan suatu masalah.

- b. Pengutipan tidak merugikan kepentingan yang wajar Politeknik Negeri Jakarta

POLITEKNIK NEGERI JAKARTA

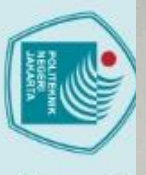

## 2. Dilarang mengumumkan dan memperbanyak sebagian atau seluruh karya tulis ini dalam bentuk apapun tanpa izin Politeknik Negeri Jakarta . Pengutipan tidak merugikan kepentingan yang wajar Politeknik Negeri Jakarta

a. Pengutipan hanya untuk kepentingan pendidikan, penelitian, penulisan karya ilmiah, penulisan laporan, penulisan kritik atau tinjauan suatu masalah.

Dilarang mengutip sebagian atau seluruh karya tulis ini tanpa mencantumkan dan menyebutkan sumber :

Politeknik Negeri Jakarta

iv

LEMBAR PENGESAHAN

TUGAS AKHIR

: Aisyah Shabira

: 1803311024

: Teknik Listrik

Kecepatan Motor

: Drs. Kusnadi,S.T., M.Si. NIP. 195709191987031004

Depok, 30 Juli 2021 Disahkan oleh

Jucusan Teknik Elektro

aryani, M. T.

NIP. 196305031991032001

: Wisnu Hendri Mulyadi, S.T.,M.T. NIP. 198201242014041002

Telah diuji oleh tim penguji dalam Sidang Tugas Akhir pada (Isi Hari dan

: Penerapan Scada Pada Pengendali Dan Pemonitor

Tugas Akhir diajukan oleh

Nama

NIM

Program Studi

Pembimbing I

Pembimbing II

Judul Tugas Akhir

Tanggal) dan dinyatakan LULUS.

### KATA PENGANTAR

) Hak Cipta Puji syukur kepada Tuhan Yang Maha Esa, Karena atas rahmat dan karunia-Puji syukur kepada Tuhan Yang Maha Esa, Karena atas rahmat dan karuma-Nya, penulis dapat menyelesaikan Laporan Tugas Akhir dengan judul "Penerapan Scada Pada Pengendali Dan Pemonitor Kecepatan Motor" tepat pada waktunya. Laporan Tugas Akhir ini merupakan bentuk pertanggungjawaban tertulis penulis atas pelaksanaan Tugas Akhir yang penulis lakukan. Laporan Tugas Akhir ini merupakan salah satu syarat mencapai gelar Diploma III Politeknik.

leg Penulis juga berterima kasih kepada pihak yang berperan dalam pembuatan Tugas Akhir ini sehinga dapat terselesaikan, penulis mengucapkan terima kasih kepada: 1. I

- Drs. Kusnadi, S.T., M.Si., dan Wisnu Hendri Mulyadi, S.T., M.T., selaku dosen pembimbing Tugas Akhir yang telah menyediakan waktu, tenaga, dan pikiran untuk mengarahkan penulis dalam penyusunan Tugas Akhir ini.
- 2. Bapak/Ibu Dosen jurusan Teknik Elektro khususnya program studi Teknik Listrik yang telah membantu dan memberikan masukan dalam penyusunan Tugas Akhir dan Laporan Tugas Akhir ini.
- 3. Rekan-rekan satu kelompok yang telah berjuang bersama selama pengerjaan tugas akhir.
- 4. Ibu Ida, Kakak Nurul dan Mas Andi yang telah memberikan dukungan material dan moral.
- 5. Teman-teman Teknik Listrik yang telah membantu penulis dalam penyusunan Tugas Akhir dan Laporan Tugas Akhir.
- 6. Teman-teman penulis; Olla, Mutia, Rizky, Hellen, Thania, Shofiya, Rani, Febi, Lisa, Raisa, dan Mba Eli yang telah menemani dan mendukung penulis dalam menyelesaikan Laporan Tugas Akhir ini.

Akhir kata, penulis berharap semoga kebaikan semua pihak dibalas oleh Allah SWT dan semoga Tugas Akhir ini ini membawa manfaat bagi pembaca dan pengembangan ilmu.

v

Depok, 30 Juli 2021

Politeknik Negeri Jakarta

Penulis

. Dilarang mengumumkan dan memperbanyak sebagian atau seluruh karya tulis ini dalam bentuk apapun tanpa izin Politeknik Negeri Jakarta b. Pengutipan tidak merugikan kepentingan yang wajar Politeknik Negeri Jakarta

Dilarang mengutip sebagian atau seluruh karya tulis ini tanpa mencantumkan dan menyebutkan sumber :

kepentingan pendidikan, penelitian , penulisan karya ilmiah, penulisan laporan, penulisan kritik atau tinjauan suatu masalah.

ak Cipta :

a. Pengutipan hanya

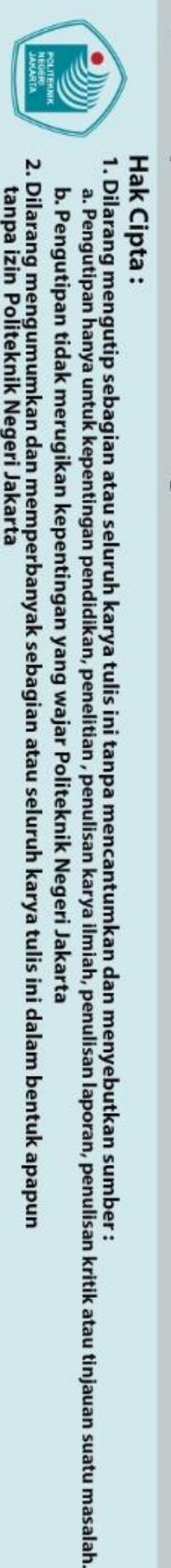

lak Cipta :

Penerapan Scada Pada Pengendali dan Pemonitor Kecepatan Motor

### ABSTRAK

C Hak Cipta m SCADA atau Supervisory Control and Data Acquisition merupakan suatu sistem Eyang dapat melakukan pengawasan dan pengandalian proses produksi secara terpusat. SCADA berfungsi mengumpulkan informasi atau data-data dari lapangan dan kemudian mengirimkannya ke sebuah komputer pusat yang akan mengatur dan mengontrol data-data tersbut. Pada modul ini SCADA digunakan sebagai pengendali dan pemonitoring modul yang dapat dioperasikan secara digital. SCADA dioperasikan bersamaan dengan PLC (Programable Logic Controller) dan VSD (Variable Speed Drive) untuk pengendalikan 🔭 kecepatan putar motor induksi 3 fasa. Hubungan komunikasi SCADA denga PLC Zdilakukan dengan pemasangan kabel ethernet antara PLC controller dengan PC yang digunakan sebagai kontrol SCADA. Agar SCADA dapat beroperasi, dilakukan e penyesuaian program pada PLC berupa penduplikatan alamat input dan output pada PLC dengan alamat memori. Pada SCADA Vijeo Citect 7.50 Telah dirancang fitur yang dapat digunakan untuk proses pengendalian dan pemantauan yaitu tombol tekan untuk menghidupkan dan mematikan motor secara real time, lampu dan animasi indikator dan alayar pembaca data variabel besar frekunsi dan besar kecepatan putar motor. Kondisi hubungan PLC, SCADA dan plant terindikasi baik dengan plant dapat dioperasikan dari SCADA dan segala perintah atau kondisi pada plant terbaca pada layar SCADA. Pada modul pengendali dan pemonitor kecepatan motor, SCADA mampu memonitor frekuensi putar motor 20Hz sampai dengan 50 Hz dengan kecepatan putar rotor 950 Rpm sampai dengan 2385 Rpm dengan slip rata-rata 0.14% hingga 0.21%.

Kata Kuci: PLC, motor induksi 3 fasa, SCADA, VSD.

### POLITEKNIK NEGERI JAKARTA

2. Dilarang mengumumkan dan memperbanyak sebagian atau seluruh karya tulis ini dalam bentuk apapur tanpa izin Politeknik Negeri Jakarta b. Pengutipan tidak merugikan kepentingan yang wajar Politeknik Negeri Jakarta

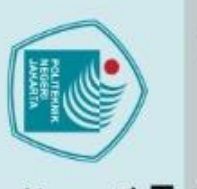

. Dilarang mengutip sebagian atau seluruh karya tulis ini tanpa mencantumkan dan menyebutkan sumber : lak Cipta : Application of Scada to Motor Speed Controllers and Monitors

### ABSTRACT

C Hak Cipta milik SCADA or Supervisory Control and Data Acquisition is a system that can monitor and control the production process centrally. SCADA functions to collect information or data from the field and then send it to a central computer that will manage and control the data. In this module SCADA is used as a controller and monitoring module that can be operated digitally. SCADA is operated in conjunction with PLC (Programable Logic Controller) and VSD (Variable Speed Drive) to control the rotational speed of 3-phase zinduction motor. SCADA communication relationship with PLC is done by installing Bethernet cable between PLC controller and PC which is used as SCADA control. In order g for SCADA to operate, program adjustments are made to the PLC in the form of duplicating 7.50, features that can be used for process control and monitoring have been designed, namely push buttons to turn on and turn of the the input and output addresses of the PLC with memory addresses. At SCADA Vijeo Citect namely push buttons to turn on and turn off the motor in real time, light and indicator animations and a data reader screen for large variable frequency and motor rotational speed. The connection conditions between PLC, SCADA and the plant are indicated to be good with the plant being able to operate from SCADA and all commands or conditions on the plant are read on the SCADA screen. In the motor speed control and monitoring module, SCADA is able to monitor the motor rotational frequency of 20Hz to 50 Hz with a rotor rotational speed of 950 Rpm to 2385 Rpm with an average slip of 0.14% to 0.21%.

Key Word: PLC, 3 phase motor induction, SCADA, VSD

### POLITEKNIK NEGERI JAKARTA

a. Pengutipan hanya untuk kepentingan pendidikan, penelitian, penulisan karya ilmiah, penulisan laporan, penulisan kritik atau tinjauan suatu masalah.

### DAFTAR ISI

| O Hak Cipta  |                       |                     | DAFTAR ISI                                      |
|--------------|-----------------------|---------------------|-------------------------------------------------|
| Зн           | [ALA                  | AMAN PERNYATA       | AN ORISINALITAS ii                              |
| E.           | EMI                   | BAR PENGESAHAN      | iv                                              |
| PT           | UGA                   | AS AKHIR            | iv                                              |
| <b>R</b> K   | AT/                   | A PENGANTAR         |                                                 |
| <b>Å</b> A   | BST                   | °RAK                | vi                                              |
| Ξ́Α          | BST                   | RACT                | vii                                             |
| <b>Sec</b> D | AFT                   | AR ISI              | viil                                            |
| P.D          | AFT                   | AR TABEL            |                                                 |
| JaD          | AFT                   | CAR GAMBAR          | xi                                              |
| <b>Ka</b> B  | AB                    | t                   |                                                 |
| a P          | ENI                   | DAHULUAN            | 11                                              |
| 1.           | .1                    | Latar Belakang      | 11                                              |
| 1.           | .2                    | Perumusan Masalal   | 3                                               |
| 1.           | .3                    | Tuiuan              | 3                                               |
| 1.           | .4                    | Luaran              | 3                                               |
| В            | AB                    | п                   | Error! Bookmark not defined.                    |
| Т            | INJ                   | AUAN PUSTAKA        | Error! Bookmark not defined.                    |
| 2.           | .1.                   | Sistem Pengendalia  | n Error! Bookmark not defined.                  |
| 2.           | 2.                    | PLC (Programable    | Logic Controller) Error! Bookmark not defined.  |
| 2.           | 3.                    | SCADA               | Error! Bookmark not defined.                    |
|              | 23                    | 1 Arsitektur SC     | ADA Error Bookmark not defined                  |
|              | 2.3                   | 2 Software Vije     | Citect Fror! Bookmark not defined.              |
|              | 2.3                   | 3 Konfigurasi So    | offware Vijeo Citect Error Bookmark not defined |
| 2            | 2.J.                  | Motor Listrik 3 Fas | Errorl Bookmark not defined                     |
| 2.           | . <del>.</del> .<br>5 | VSD (Variable Spe   | ed Drive) Error Bookmark not defined            |
| 2.<br>R      | лр <sup>1</sup>       |                     | Errort Bookmark not defined                     |
| D            | AD .<br>FDI           | NCANAAN DAN E       | PEALISASI Errori Bookmark not defined.          |
| 1.           | 1                     | Rancangan Alat      | Errort Bookmark not defined                     |
| 5.           | 21                    | 1 Deckrinei Alet    | Errori Bookmark not defined                     |
|              | 2.1                   | 2 Core Varia Al     | Errori Dookmark not defined.                    |
|              | 3.1.<br>2.1           | 2 Cala Kelja Ala    | t Errori Dookmark not defined.                  |
|              | 3.1.<br>2 1           | A Plat Diagram      | uError: Bookmark not defined.                   |
|              | 5.1.                  | + DIOK Diagram      | Error: bookmark not defined.                    |

1. Dilarang mengutip sebagian atau seluruh karya tulis ini tanpa mencantumkan dan menyebutkan sumber : a. Pengutipan hanya untuk kepentingan pendidikan, penelitian , penulisan karya ilmiah, penulisan laporan, penulisan kritik atau tinjauan suatu masalah.

Hak Cipta :

viii

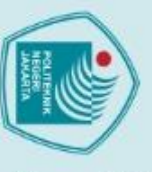

### Hak Cipta :

ú

Dilarang mengutip sebagian atau seluruh karya tulis ini tanpa mencantumkan dan menyebutkan sumber:

 Pengutipan hanya untuk kepentingan pendidikan, penelitian, penulisan karya ilmiah, penulisan laporan, penulisan kritik atau tinjauan suatu masalah.

b. Pengutipan tidak merugikan kepentingan yang wajar Politeknik Negeri Jakarta

2. Dilarang mengumumkan dan memperbanyak sebagian atau seluruh karya tulis ini dalam bentuk apapun tanpa izin Politeknik Negeri Jakarta

| 0                |                      |                                                                    |
|------------------|----------------------|--------------------------------------------------------------------|
| Hak              | 2 Rea                | lisasi alat                                                        |
| <u>G</u>         | 321                  | Realisasi Alat Secara Umum Frror! Bookmark not defined.            |
| ota              | 3.2.2                | Project Baru Pada SCADA Vijeo Citect Frror! Bookmark not defined.  |
| 3                | 3.2.2                | Setting Communication Pada SCADA Vijeo Citect Frort Bookmark not   |
| 1                | defined.             | Setting Communication 1 add SCADA Vijeo Cheet Error Bookmark not   |
| Pol              | 3.2.4                | Pembuatan Variable TagsError! Bookmark not defined.                |
| ite              | 3.2.5                | Pembuatan Tampilan Halaman Cover dan Halaman Plant Error! Bookmark |
| ĥ.               | not defin            | ned.                                                               |
| Ξ <sup>B</sup> . | AB IV                | Error! Bookmark not defined.                                       |
| <b>G</b> PI      | EMBAHA               | ASANError! Bookmark not defined.                                   |
| <b>1</b> .4.     | 1. Peng              | gujian 1Error! Bookmark not defined.                               |
| Jak              | 4.1.1                | Deskripsi PengujianError! Bookmark not defined.                    |
| art              | 4.1.2                | Prosedur PengujianError! Bookmark not defined.                     |
| a                | 4.1.3                | Data Hasil PengujianError! Bookmark not defined.                   |
|                  | 4.1.4                | Analisa Data / EvaluasiError! Bookmark not defined.                |
| 4.               | 2. Peng              | gujian 2Error! Bookmark not defined.                               |
|                  | 4.2.1                | Deskripsi PengujianError! Bookmark not defined.                    |
|                  | 4.2 <mark>.</mark> 2 | Prosedur PengujianError! Bookmark not defined.                     |
|                  | 4.2.3                | Data Hasil Percobaan Error! Bookmark not defined.                  |
|                  | 4.2.4                | Analisis Data / EvaluasiError! Bookmark not defined.               |
| 4.               | 3. Pen               | gujian 3Error! Bookmark not defined.                               |
|                  | 4.3.1                | Deskripsi PengujianError! Bookmark not defined.                    |
|                  | 4.3.2                | Prosedur PengujianError! Bookmark not defined.                     |
|                  | 4.3.3                | Data Hasil PengujianError! Bookmark not defined.                   |
|                  | 4.3.4                | Analisis Data / EvaluasiError! Bookmark not defined.               |
| B                | AB V                 |                                                                    |
| P                | ENUTUP               |                                                                    |
| 5.               | 1 Kes                | impulan                                                            |
| 5.               | 2 Sara               | an                                                                 |
| D                | AFTAR F              | PUSTAKA                                                            |
| D                | AFTAR F              | RIWAYAT HIDUP7                                                     |
| La               | ampiran              |                                                                    |
|                  |                      |                                                                    |

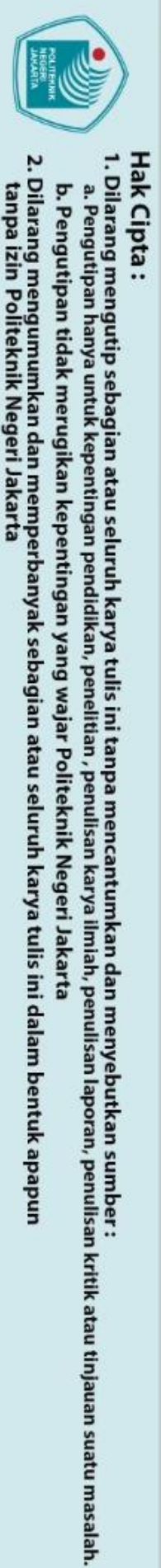

### DAFTAR TABEL

| τ          | abel 3    | l Spesifikasi Alat                                | Frror! Bookmark not defined. |
|------------|-----------|---------------------------------------------------|------------------------------|
| 3,1        | abel 3. 2 | 2 Variable Tags                                   | Error! Bookmark not defined. |
| Ţ          | abel 3. 3 | 3 Alamat Animasi Plant                            | Error! Bookmark not defined. |
| D          | abel 4. 1 | 1 Kecepatan Motor Multispeed arah putar forward   | Error! Bookmark not defined. |
| 2,1        | abel 4. 2 | 2 Kecepatan Motor Multispeed arah putar reverse . | Error! Bookmark not defined. |
| T d        | abel 4. 3 | 3 Tabel Kecepatan Putar Forward                   | Error! Bookmark not defined. |
| <b>5</b> 1 | abel 4. 4 | 4 Tabel Kecepatan Putar Revers                    | Error! Bookmark not defined. |
| _          |           |                                                   |                              |

## C Hak Cipta milik oliteknik Negeri Jakarta

POLITEKNIK NEGERI JAKARTA

2. Dilarang mengumumkan dan memperbanyak sebagian atau seluruh karya tulis ini dalam bentuk apapun tanpa izin Politeknik Negeri Jakarta

b. Pengutipan tidak merugikan kepentingan yang wajar Politeknik Negeri Jakarta

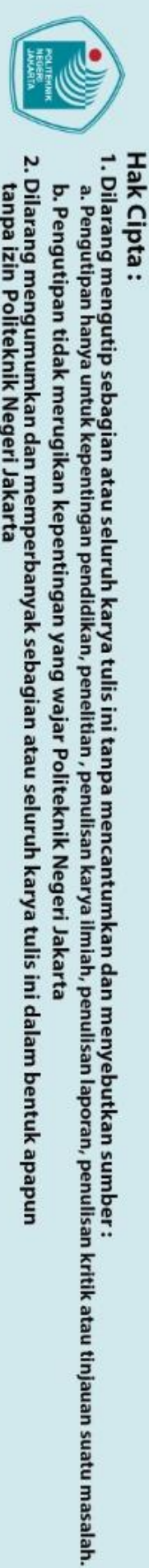

C Hak Ci

### DAFTAR GAMBAR

| Gambar 2. 1 Hubungan Sistem Kontrol        | Error! Bookmark not defined. |
|--------------------------------------------|------------------------------|
| Gambar 2. 2 konsep pengontrolan PLC        | Error! Bookmark not defined. |
| Gambar 2. 3 PLC Schneider TM221CE16R       | Error! Bookmark not defined. |
| Gambar 2. 4 Aplikasi Vijeo Citect          | Error! Bookmark not defined. |
| Gambar 2. 5 Vijeo Citect Explorer          | Error! Bookmark not defined. |
| Gambar 2. 6 Vijeo Citect Project Editor    | Error! Bookmark not defined. |
| Gambar 2. 7 Vijeo Citect Graphic Builder   | Error! Bookmark not defined. |
| <b>2.</b> Gambar 2. 8 Vijeo Citect Runtime | Error! Bookmark not defined. |
| Gambar 2. 9 Motor Induksi 3 Fasa           | Error! Bookmark not defined. |
| Gambar 2. 10 VSD                           | Error! Bookmark not defined. |
| Gambar 3. 1 Flow Chart 1                   | Error! Bookmark not defined. |
| Gambar 3. 2 Flow Chart 2                   | Error! Bookmark not defined. |
| Gambar 3. 3 Flow Chart 3                   | Error! Bookmark not defined. |
| Gambar 3. 4 Blok Diagram Multi Speed       | Error! Bookmark not defined. |
| Gambar 3. 5 Blok Diagram Start-Delta       | Error! Bookmark not defined. |
| Gambar 3. 6 Realisasi Tampak Depan         | Error! Bookmark not defined. |
| Gambar 3. 7 Realisasi Tampak Samping       | Error! Bookmark not defined. |
| Gambar 3. 8 Realisasi Tampak Atas          | Error! Bookmark not defined. |
| Gambar 3. 9 Pembuatan Project Baru         | Error! Bookmark not defined. |
| Gambar 3. 10 Project Baru Siap             | Error! Bookmark not defined. |
| Gambar 3. 11 Communication Express Wizard  | Error! Bookmark not defined. |
| Gambar 3. 12 Select I/O Device             | Error! Bookmark not defined. |
| Gambar 3. 13 Setting Akses Halaman         | Error! Bookmark not defined. |
| Gambar 3. 14 Home Page                     | Error! Bookmark not defined. |
| Gambar 3. 15 Tampilan Plant                | Error! Bookmark not defined. |
| Gambar 3. 16 Membuat Halaman Baru          | Error! Bookmark not defined. |
| Gambar 3. 17 Symbol Set                    | Error! Bookmark not defined. |
| Gambar 4. 1 Pengujian Y D                  | Error! Bookmark not defined. |
| Gambar 4. 2 Pengujian Y D                  | Error! Bookmark not defined. |
| Gambar 4. 3 Pengujian Multi Speed          | Error! Bookmark not defined. |
| Gambar 4. 4 Pengujian Multi Speed          | Error! Bookmark not defined. |
| Gambar 4. 5 Pengujian Gangguan             | Error! Bookmark not defined. |
| Gambar 4. 6 Pengujian Gangguan             | Error! Bookmark not defined. |
| Gambar 4. 7 Database Gangguan              | Error! Bookmark not defined. |

### BAB I

### **PENDAHULUAN**

1.1 Latar Belakang

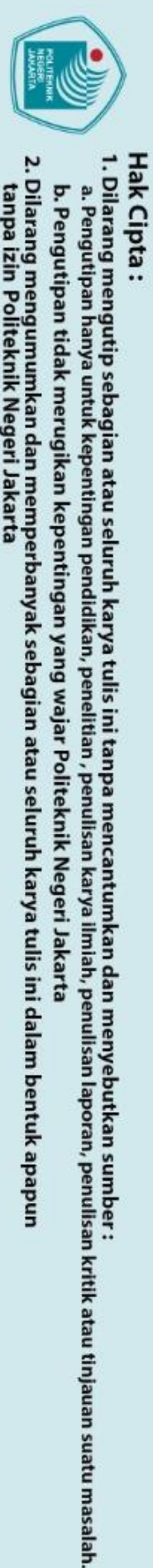

Evalina dkk. (2018) menyatakan bahwa motor induksi merupakan jenis motor yang paling banyak digunakan pada dunia industri. Kontruksi yang sederhana dan efisiensi keria yang tinggi menjadi salah satu faktor banyaknya sederhana dan efisiensi kerja yang tinggi menjadi salah satu faktor banyaknya penggunaan motor induksi pada dunia industri. Meskipun demikian diperlukan Steknologi yang tepat untuk dapat mengatur kecepatan putar motor induksi. Hal ini dilakukan untuk meminimalisir terjadinya kesalahan dan untuk memperpanjang waktu penggunaan motor.

Sistem pengendalian kecepatan motor memegang peranan yang penting alam dunia industri. Pada penggunaannya dalam dunia industri, sistem kontrol digunakan sebagai metode untuk mengontrol kecepatan dan soft starting pada motor induksi 3 fasa. Oleh sebab demikian sangat diperlukan sistem pengendalian adan pemantauan motor secara real time untuk meningkatkan efektifitas dan efisiensi kinerja motor.

Pada era revolusi industri 4.0 ini proses pengendalian kecepatan motor dapat dipermudah dengan adanya otomatisasi sistem sehingga mempermudah interaksi manusia sebagai user dengan motor. Dengan kemudahan ini user dapat melakukan pengendalian dan pemantauan kecepatan motor secara *real time* meskipun user tidak berada disekitar motor. Salah satu bentuk dari otomatisasi sistem ini adalah pengandalian kecepatan motor induksi 3 fasa dengan menggunakan SCADA.

SCADA atau Supervisory Control and Data Acquisition merupakan suatu sistem yang dapat melakukan pengawasan dan pengandalian proses produksi secara terpusat. Menurut Ahmad Budi Setiawan (2016) SCADA dapat diartikan sebagai sistem berbasis computer yang dapat melakukan pengawasan, pengendalian dan akuisisi data terhadap suatu proses tertentu secara real time. Dengan demikian SCADA akan mampu menjadi media interaksi antar manusia dengan mesin.

Pada modul pengendalian dan pemonitoring kecepatan motor penggunaan SCADA difungsikan sebagai instrumen pengendali dan pemonitor. Dalam hal ini SCADA dihubungkan dengan PLC sebagai kontroler sehingga SCADA dapat melakukan akuisisi data dan melakukan pengontrolan sistem. Hal ini lah yang melatarbelakangi penulis mengangkat "Penerapan SCADA Pada Pengendali Kecepatan Motor" sebagai judul laporan tugas akhir penulis.

1.2 Perumusan Masalah

**Hacifier Ciptania**1.2 Perumusan Masal
Berdasarkan latar belakan
Berdasarkan latar belakan
Bagaimana alur kerja
motor induksi 3 fasa?
2. Bagaimana cara pemo
Motor Induksi 3 Fasa'
3. Bagaimana cara meng
1.3 Tujuan
Tugas akhir ini dibuat
1. Dapat menghubun
dan modul *plant* F Berdasarkan latar belakang tersebut maka dirumuskan beberapa permasalan

- 1. Bagaimana alur kerja SCADA dalam proses pengendalian dan monitoring
- 2. Bagaimana cara pemograman SCADA sebagai Pengendali dan Pemonitor Motor Induksi 3 Fasa?
- 3. Bagaimana cara menganalsis kerja dari SCADA?

Tugas akhir ini dibuat dengan tujuan sebagai berikut:

- Dapat menghubungkan pemograman SCADA Vijeo Citect dengan PLC dan modul plant Pengendali dan Pemonitor Kecepatan Motor Induksi 3 fasa.
- Dapat melakukan pengoperasian dan pemantauan modul plant Pengendali dan Pemonitor Kecepatan Motor Induksi 3 fasa melalui program SCADA Vijeo Citect.
  - Dapat mengetahui gangguan yang terjadi pada modul plant Pengendali dan Pemonitor Kecepatan Motor Induksi 3 fasa melalui program SCADA Vijeo Citect.
- Dapat menganalisis kerja SCADA terhadap modul *plant* Pengendali dan 4. Pemonitor Kecepatan Motor Induksi 3 fasa.

### 1.4 Luaran

Luaran dari Tugas Akhir ini adalah tersedianya alat alat Pengendali dan Pemonitor kecepatan motor 3 Phase yang akan menghasilkan:

- 1. Protipe alat kontrol motor berbasi SCADA.
- 2. Buku laporan dan Jurnal dari kontrol motor.
- 3. Jobsheet kontrol kecepatan motor berbasis SCADA.

b. Pengutipan tidak merugikan kepentingan yang wajar Politeknik Negeri Jakarta

kepentingan pendidikan, penelitian , penulisan karya ilmiah, penulisan laporan, penulisan kritik atau tinjauan suatu masalah.

ian atau seluruh karya tulis ini tanpa mencantumkan dan menyebutkan sumber :

ak Cipta : Dilarang mengutip sebag

a. Pengutipan han

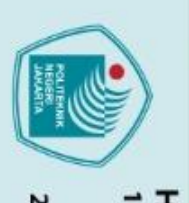

O Hak Cipta milik

ak Cipta :

### **BAB V**

### PENUTUP

### 5.1 Kesimpulan

Po Dari realisasi rancangan alat dan pengujian yang telah dilakukan didapatkan

- 1. Komunikasi antara SCADA Vijeo Citect dengan PLC Schneider TM221CE16R dapat dihubungkan dengan menggunakan kabel ethernet.
- 2. Program SCADA sebagai sistem Pengendali dan Pemonitor Kecepatan Motor telah sesuai dan dapat melakukan proses pengoperasian serta
  - 3. Mode gangguan pada program SCADA telah sesuai dan dapat berfungsi dengan baik sehingga dapat memberi peringatan apabila plant mengalami kondisi tidak normal.
  - 4. Database yang diperoleh dari program SCADA telah sesuai dengan data yang benar-benar terjadi pada *plant* dan dapat dijadikan cara untuk menganalisis kerja SCADA karena berisikan data yang terekam pada SCADA.

### LITEKNIK

### 5.2 Saran

- yang sesuai dengan kebutuhan input output yang 1. Gunakan PLC direncanakan.
- 2. Pilihlah motor dengan spek yang sesuai agar dapat beroperasi sesuai dengan cara kerja yang direncanakan.
- 3. Pastikan software SCADA pada PC yang digunakan untuk melakukan pengendalian dan pemantauan tidak mengalami kerusakan sehingga dimungkinkan untuk mengakses semua fiturnya.

2. Dilarang mengumumkan dan memperbanyak sebagian atau seluruh karya tulis ini dalam bentuk apapun tanpa izin Politeknik Negeri Jakarta

b. Pengutipan tidak merugikan kepentingan yang wajar Politeknik Negeri Jakarta

Dilarang mengutip sebagian atau seluruh karya tulis ini tanpa mencantumkan dan menyebutkan sumber :

a. Pengutipan hanya untuk kepentingan pendidikan, penelitian, penulisan karya ilmiah, penulisan laporan, penulisan kritik atau tinjauan suatu masalah.

Politeknik Negeri Jakarta

### DAFTAR PUSTAKA

Agung, Muhammad, dkk (2021). Aplikasi SCADA Pada Pengendali Kecepatan Motor Induksi 3 Fasa Berbasis PLC – PID. Prosiding Seminar Nasional Teknik Elektro Volume 6. Politeknik Negeri Jakarta, Jurusan Teknik Elektro [Juni 2021]

Ali, Muhamad (2012). Modul Kuliah Sistem Kendali Terdistribusi "Konsep Dasar knik Sistem Kontrol". Universitas Negeri Yogyakarta, Jurusan Pendidikan Teknik Elektro [Juni 2021]

Dwiyaniti, Murie (n.d.c.). Diktat Laboratorium SCADA, Desain SCADA dengan Vijeo Citect [Juli 2021] Vijeo Citect. [Juli 2021]

Vijeo Citeci. [Juii 2021] https://dokumen.tech/reader/full/definisi-scada-dan-pengaplikasian-softwarescada-vijeo-citect-dapat-diaplikasikan

- Evalina, Noor, dkk (2018). Pengaturan Kecepatan Putaran Motor Induksi 3 Fasa Menggunakan Programmable logic controller. Journal of Electrical Technology, Vol. 3, No. 2. Universitas Muhammadiyah Sumatera Utara [Juni 2021]
  - Irawan, Andry, Janwar, Alifa Restu (2016). Pengaturan Kecepatan Motor DC dengan Kontrol Proporsional Integral Derifatif (PID) Berbasis LabView. TELEKONTRAN, Vol. 4, No. 2. Universitas Komputer Indonesia [Juni 2021]

Isdawimah, Ismujianto (2018). Mesin Listrik. Depok: PNJ Press.

Ismujianto (2011). Elektronika Daya. Depok: PNJ Press.

- Khabir, Sendhi Agung Ali (2014). Simulasi Sistem Kerja Filter Barang Dari Mesin Stempel Menggunakan Aplikasi Cx-Supervisor. Politeknik Negeri Sriwijaya, Jurusan Teknik Elektro [Juli 2021]
- Laksono, Teguh Pudar Mei (2013). Sistem Scada Water Level Control Menggunakan Software Wonderware Intouch. Universitas Negeri Semarang, Jurusan Teknik Elektro [Juli 2021]
- Nugroho, Chrisyanto Eko (2015). Sistem SCADA Untuk Pengepakan Produk. Universitas Sanata Dharma Yogyakarta, Jurusan Teknik Elektro [Juni 2021]

Ramadhan, Fahmi (2014). Sistem Kontrol Seleksi Barang Otomatis Pada Mesin Stempel Dengan Sistem Elektro-Pneumatik. Politeknik Negeri Sriwijaya, Jurusan Teknik Elektro [Juli 2021]

Setiawan, Ahmad Budi (2016). Peningkatan Keamanan Supervisory Control And Data Acquisition (Scada) Pada Smart Grid Sebagai Infrastruktur Kritis. Jurnal Penelitian Pos dan Informatika, Vol. 6 No. 1. Jakarta: Puslitbang APTIKA dan IKP – Kementerian Komunikasi dan Informatika

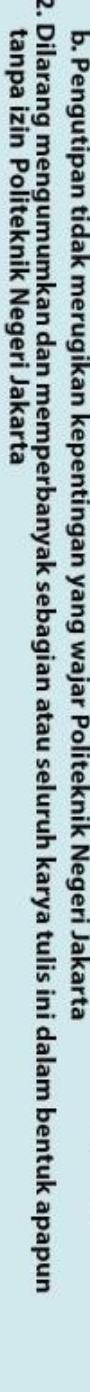

Dilarang mengutip sebagian atau seluruh karya tulis ini tanpa mencantumkan dan menyebutkan sumber :

kepentingan pendidikan, penelitian , penulisan karya ilmiah, penulisan laporan, penulisan kritik atau tinjauan suatu masalah.

C Hak Cipta

Po

ak Cipta :

a. Pengutipan han

Politeknik Negeri Jakarta

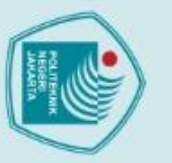

lak Cipta :

. Dilarang mengutip sebagian atau seluruh karya tulis ini tanpa mencantumkan dan menyebutkan sumber :

a. Pengutipan hanya untuk kepentingan pendidikan, penelitian, penulisan karya ilmiah, penulisan laporan, penulisan kritik atau tinjauan suatu masalah.

b. Pengutipan tidak merugikan kepentingan yang wajar Politeknik Negeri Jakarta

2. Dilarang mengumumkan dan memperbanyak sebagian atau seluruh karya tulis ini dalam bentuk apapun

tanpa izin Politeknik Negeri Jakarta

POLITEKNIK NEGERI JAKARTA

Politeknik Negeri Jakarta

 Wahjono, Endro (2015). Pengaturan Kecepatan Motor Induksi Sebagai Penggerak Mobil Listrik Dengan Kontroler Fuzzy Logic Berbasis Direct Torque Control. Jurnal Ilmiah Mikrotek Vol.1, No.3. Politeknik Elektronika Negeri Surabaya.

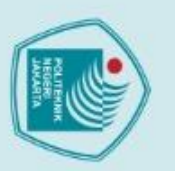

### lak Cipta :

🔘 Hak Cipta m<mark>ilik Politeknik Negeri Jakarta</mark>

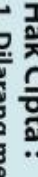

. Dilarang mengutip sebagian atau seluruh karya tulis ini tanpa mencantumkan dan menyebutkan sumber :

a. Pengutipan hanya untuk kepentingan pendidikan, penelitian, penulisan karya ilmiah, penulisan laporan, penulisan kritik atau tinjauan suatu masalah.

b. Pengutipan tidak merugikan kepentingan yang wajar Politeknik Negeri Jakarta

2. Dilarang mengumumkan dan memperbanyak sebagian atau seluruh karya tulis ini dalam bentuk apapur

tanpa izin Politeknik Negeri Jakarta

POLITEKNIK NEGERI JAKARTA

DAFTAR RIWAYAT HIDUP

Program Studi D3 Teknik Listrik.

Lahir pada tanggal 19 Februari 2001 di Kota Bogor, Jawa Barat. Penulis merupakan anak ke tiga dari tiga bersaudara dari Ibu Sri Danaryani dan Bapak Ismujianto. Penulis lulus dari SDI Anugerah Insani tahun 2012, kemudian melanjutkan studi di SMPN 11 Bogor. Tahun 2015 penulis lulus dari SMP 11 Bogor dan melanjutkan sekolah menengah atas di SMAN 9 Bogor. Setelah lulus dari sekolah menengah atas pada 2018 penulis melanjutkan studi di Politeknik Negeri Jakarta, Jurusan Teknik Elektro,

Aisyah Shabira

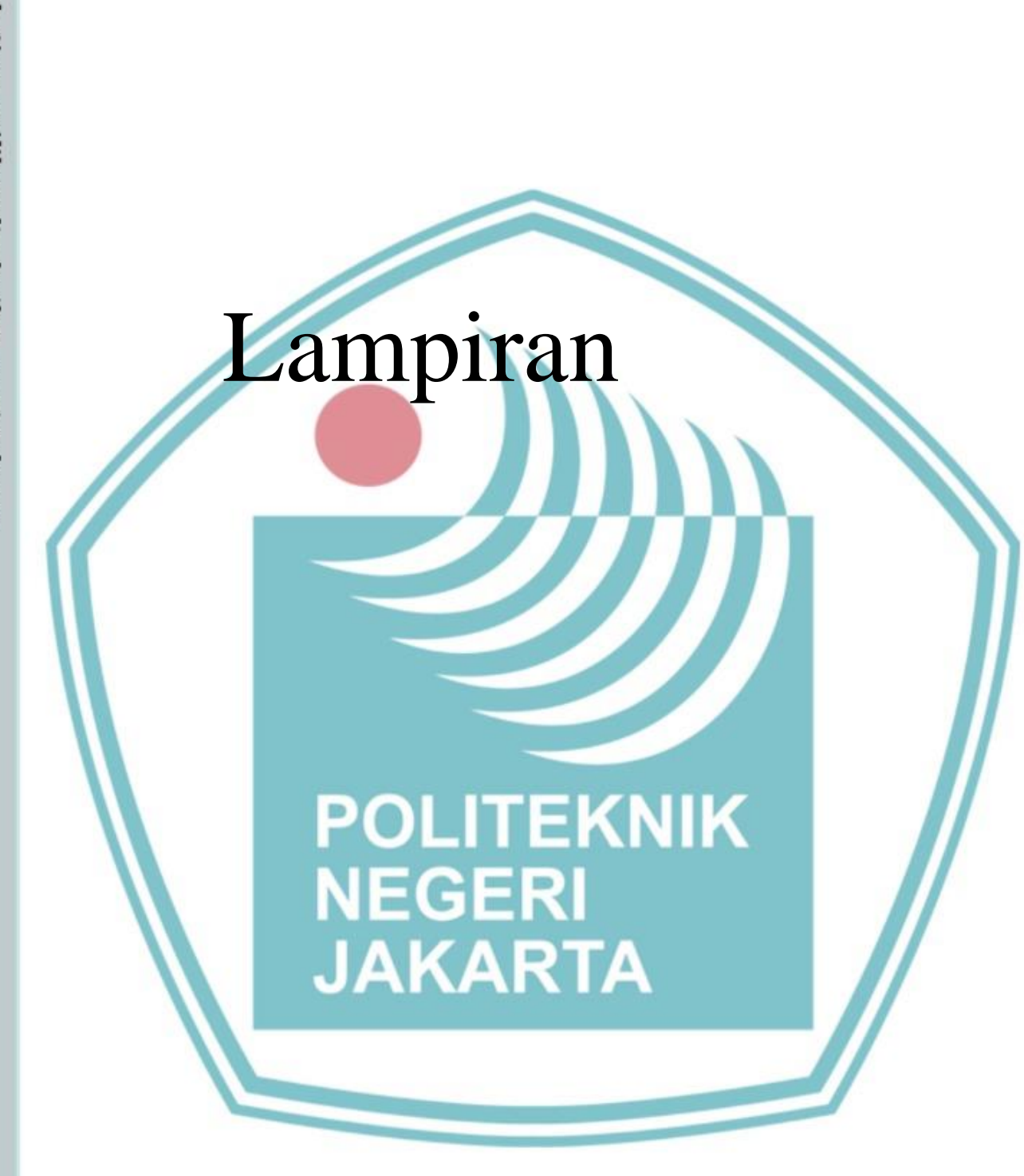

# C Hak Cipta milik Politeknik Negeri Jakarta

Hak Cipta :

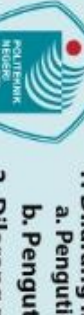

 Dilarang mengutip sebagian atau seluruh karya tulis ini tanpa mencantumkan dan menyebutkan sumber:

 Pengutipan hanya untuk kepentingan pendidikan, penelitian, penulisan karya ilmiah, penulisan laporan, penulisan kritik atau tinjauan suatu masalah.

 b. Pengutipan tidak merugikan kepentingan yang wajar Politeknik Negeri Jakarta

2. Dilarang mengumumkan dan memperbanyak sebagian atau seluruh karya tulis ini dalam bentuk apapun tanpa izin Politeknik Negeri Jakarta

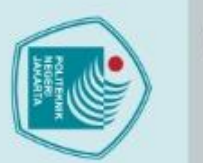

Hak Cipta :

2. Dilarang mengumumkan dan memperbanyak sebagian atau seluruh karya tulis ini dalam bentuk apapun tanpa izin Politeknik Negeri Jakarta

b. Pengutipan tidak merugikan kepentingan yang wajar Politeknik Negeri Jakarta

Dilarang mengutip sebagian atau seluruh karya tulis ini tanpa mencantumkan dan menyebutkan sumber:

 Pengutipan hanya untuk kepentingan pendidikan, penelitian, penulisan karya ilmiah, penulisan laporan, penulisan kritik atau tinjauan suatu masalah.

## C Hak Cipta milik Politeknik Negeri Jakarta ampiran 1 Lembar Data Produk Karakteristik PLC Schneider TM221CE16R

**Product datasheet** Characteristics

TM221CE16R controller M221 16 IO relay Ethernet

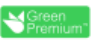

Price : 5,183,640.00 IDR

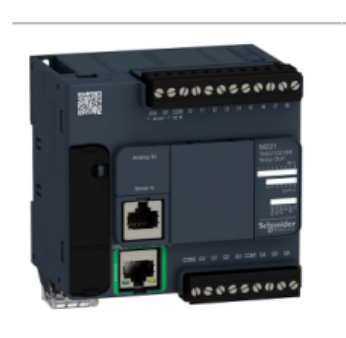

| Main                                      |                                                                                                    |  |
|-------------------------------------------|----------------------------------------------------------------------------------------------------|--|
| Range of product                          | Modicon M221                                                                                                |  |
| Product or component type                 | Logic controller                                                                                            |  |
| [Us] rated supply voltage                 | 100240 V AC                                                                                                 |  |
| Discrete input number                     | 9, discrete input conforming to IEC 61131-2 Type 1                                                          |  |
| Analogue input number                     | 2 at 010 V                                                                                                  |  |
| Discrete output type                      | Relay normally open                                                                                         |  |
| Discrete output number                    | 7 relay                                                                                                    |  |
| Discrete output voltage                   | 5125 V DC<br>5250 V AC                                                                                      |  |
| Discrete output current                   | 2 A                                                                                                    |  |
| Complementary                             |                                                                                                    |  |
| Discrete I/O number                       | 16                                                                                                    |  |
| Maximum number of I/O expansion<br>module | 4 for transistor output<br>4 for relay output                                                               |  |
| Supply voltage limits                     | 85264 V                                                                                                    |  |
| Network frequency                         | 50/60 Hz                                                                                                    |  |
| Inrush current                            | 40 A                                                                                                    |  |
| Maximum power consumption in VA           | 49 VA at 100240 V with max number of I/O expansion module<br>33 VA at 100240 V without I/O expansion module |  |
| Power supply output current               | 0.325 A 5 V for expansion bus<br>0.12 A 24 V for expansion bus                                              |  |
| Discrete input logic                      | Sink or source (positive/negative)                                                                          |  |
| Discrete input voltage                    | 24 V                                                                                                    |  |
| Discrete input voltage type               | DC                                                                                                    |  |
| Analogue input resolution                 | 10 bits                                                                                                    |  |
| LSB value                                 | 10 mV                                                                                                    |  |
| Conversion time                           | 1 ms per channel + 1 controller cycle time for analogue input analog input                                  |  |

Jul 29, 2021

Life is On Schneider

1

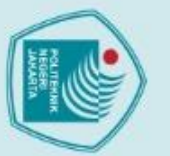

2. Dilarang mengumumkan dan memperbanyak sebagian atau seluruh karya tulis ini dalam bentuk apapun tanpa izin Politeknik Negeri Jakarta

b. Pengutipan tidak merugikan kepentingan yang wajar Politeknik Negeri Jakarta

1. Dilarang mengutip sebagian atau seluruh karya tulis ini tanpa mencantumkan dan menyebutkan sumber : a. Pengutipan hanya untuk kepentingan pendidikan, penelitian , penulisan karya ilmiah, penulisan laporan, penulisan kritik atau tinjauan suatu masalah.

# C Hak Cipta milik Politeknik Negeri Jakarta

Hak Cipta :

| Permitted overload on inputs      | +/- 30 V DC for 5 min (maximum) for analog input<br>+/- 13 V DC (permanent) for analog input                                                                                                    |
|-----------------------------------|----------------------------------------------------------------------------------------------------|
| Voltage state 1 guaranteed        | >= 15 V for input                                                                                                    |
| Voltage state 0 guaranteed        | <= 5 V for input                                                                                                    |
| Discrete input current            | 7 mA for discrete input<br>5 mA for fast input                                                                                                    |
| Input impedance                   | 3.4 kOhm for discrete input<br>100 kOhm for analog input<br>4.9 kOhm for fast input                                                                                                    |
| Response time                     | 35 µs turn-off, 1215 terminal(s) for input<br>10 ms turn-on for output<br>10 ms turn-onf, for output<br>5 µs turn-on, 10, 11, 16, 17 terminal(s) for fast input<br>35 µs turn-on, other terminals terminal(s) for input<br>5 µs turn-off, 10, 11, 16, 17 terminal(s) for input<br>100 µs turn-off, tother terminals                                                                                                    |
| Configurable filtering time       | 0 ms for input<br>3 ms for input<br>12 ms for input                                                                                                    |
| Output voltage limits             | 125 V DC<br>277 V AC                                                                                                    |
| Maximum current per output common | 6 A at COM 1<br>7 A at COM 0                                                                                                    |
| Absolute accuracy error           | +/- 1 % of full scale for analog input                                                                                                    |
| Electrical durability             | 100000 cycles AC-12, 120 V, 240 VA, resistive<br>100000 cycles AC-12, 120 V, 80 VA, resistive<br>300000 cycles AC-12, 120 V, 80 VA, resistive<br>300000 cycles AC-12, 240 V, 160 VA, resistive<br>100000 cycles AC-15, cos phi = 0.35, 120 V, 60 VA, inductive<br>300000 cycles AC-15, cos phi = 0.35, 240 V, 120 VA, inductive<br>300000 cycles AC-15, cos phi = 0.35, 120 V, 18 VA, inductive<br>300000 cycles AC-15, cos phi = 0.35, 240 V, 120 VA, inductive<br>100000 cycles AC-14, cos phi = 0.7, 120 V, 120 VA, inductive<br>100000 cycles AC-14, cos phi = 0.7, 120 V, 120 VA, inductive<br>100000 cycles AC-14, cos phi = 0.7, 120 V, 36 VA, inductive<br>300000 cycles AC-14, cos phi = 0.7, 240 V, 240 VA, inductive<br>300000 cycles AC-14, cos phi = 0.7, 240 V, 72 VA, inductive<br>300000 cycles AC-14, cos phi = 0.7, 240 V, 72 VA, inductive<br>100000 cycles DC-12, 24 V, 48 W, resistive<br>300000 cycles DC-13, 24 V, 24 W, inductive (L/R = 7 ms)<br>300000 cycles DC-13, 24 V, 7.2 W, inductive (L/R = 7 ms) |
| Switching frequency               | 20 switching operations/minute with maximum load                                                                                                    |
| Mechanical durability             | 20000000 cycles for relay output                                                                                                    |
| Minimum load                      | 1 mA at 5 V DC for relay output                                                                                                    |
| Protection type                   | Without protection at 5 A                                                                                                    |
| Reset time                        | 1 s                                                                                                    |
| Memory capacity                   | 256 kB for user application and data RAM with 10000 instructions<br>256 kB for internal variables RAM                                                                                                    |
| Data backed up                    | 256 kB built-in flash memory for backup of application and data                                                                                                    |
| Data storage equipment            | 2 GB SD card (optional)                                                                                                    |
| Battery type                      | BR2032 lithium non-rechargeable, battery life: 4 year(s)                                                                                                    |
| Backup time                       | 1 year at 25 °C (by interruption of power supply)                                                                                                    |
| Execution time for 1 KInstruction | 0.3 ms for event and periodic task                                                                                                    |
| Execution time per instruction    | 0.2 µs Boolean                                                                                                    |
| Exct time for event task          | 60 µs response time                                                                                                    |
| Maximum size of object areas      | 255 %C counters<br>512 %KW constant words<br>255 %TM timers<br>512 %M memory bits<br>8000 %MW memory words                                                                                                    |
| Realtime clock                    | With                                                                                                    |
| Clock drift                       | <= 30 s/month at 25 °C                                                                                                    |
| Regulation loop                   | Adjustable PID regulator up to 14 simultaneous loops                                                                                                    |
| Counting input number             | 4 fast input (HSC mode) at 100 kHz 32 bits                                                                                                    |
|                                   |                                                                                                    |

2

Life Is On Scheelder

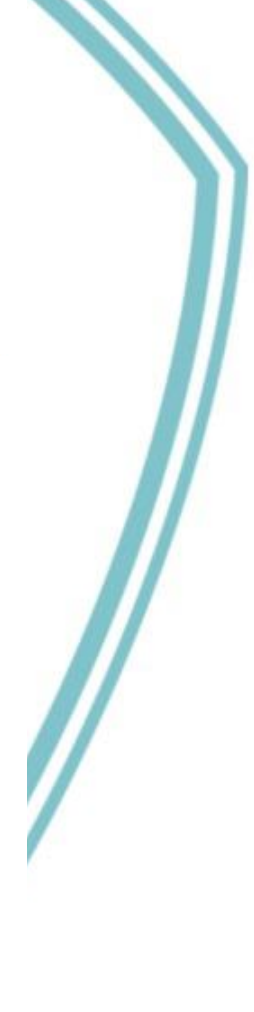

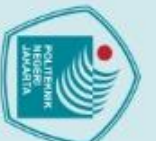

# C Hak Cipta milik Politeknik Negeri Jakarta

|          | -  | I |
|----------|----|---|
| -        |    | a |
| -        | =  | 2 |
| e        | -  | 0 |
| E.       | a  | σ |
| Ĕ        | ē  | a |
| =        | =  |   |
| a        | ē  |   |
| 2        | 2  |   |
| ha       | ä  |   |
| 3        | ₫. |   |
| a        | D  |   |
| S        | se |   |
| 큲        | 5  |   |
| 둦        | ac |   |
| *        | 1  |   |
| #        | ž. |   |
| ě        | 2  |   |
| 큹        | a  |   |
| 3        | Ē  |   |
| ga       | Se |   |
| 3        | ÷  |   |
| D        |    |   |
| ä        | Ę. |   |
| <u>a</u> | 1  |   |
| d        | 6  |   |
| K        | 3  |   |
| n        | a  |   |
| è        | t  |   |
| ě        | =  |   |
| ne       | 5  |   |
| E        | 3  |   |
| la       | -  |   |
| 3        | ar |   |
| D        | Ę. |   |
| P        | â  |   |
| E        | 3  |   |
| 1        | ē  |   |
| a        | 2  |   |
| 2        | 2  |   |
| a        |    |   |
| 3        | Ξ  |   |
| a        | 3  |   |
| 5        | S  |   |
| 2        | ã. |   |
| Ť        | 2  |   |
| ì        | a  |   |
| ě        | =  |   |
| 2        | ž. |   |
|          | B  |   |
| ša       | Š  |   |
| 2        | 8  |   |
| ar       | č  |   |
| ŏ        | *  |   |
| a        | 2  |   |
| 'n,      | 2  |   |
| D        | ŝ  |   |
| en       | Ξ  |   |
| Ē        | ō  |   |
| is       | er |   |
| an       | •• |   |
| ×        |    |   |
| 3        |    |   |
| 1        |    |   |
| a        |    |   |
| a        |    |   |
| -        |    |   |
| H        |    |   |
| Ja       |    |   |
| i.       |    |   |
| an       |    |   |
| s        |    |   |
| ua       |    |   |
| t        |    |   |
| Ξ        |    |   |
| ha       |    |   |
| Sa       |    |   |
| la       |    |   |
| 5        |    |   |

| Counter function                          | Pulse/direction<br>A/B                                                                                                    |  |
|-------------------------------------------|----------------------------------------------------------------------------------------------------|--|
| Integrated connection type                | USB port with mini B USB 2.0 connector<br>Non isolated serial link serial 1 with RJ45 connector and RS232/RS485 interface<br>Ethernet with R I45 connector                                                                                                    |  |
| Supply                                    | (serial)serial link supply: 5 V. <200 mA                                                                                                    |  |
| Transmission rate                         | 1.2115.2 kbit/s (115.2 kbit/s by default) for bus length of 15 m for RS485<br>1.2115.2 kbit/s (115.2 kbit/s by default) for bus length of 3 m for RS232<br>480 Mbit/s for USB                                                                                                    |  |
| Communication port protocol               | USB port: USB - SoMachine-Network<br>Non isolated serial link: Modbus master/slave - RTU/ASCII or SoMachine-Network<br>Ethernet                                                                                                    |  |
| Port Ethernet                             | 10BASE-T/100BASE-TX 1 port with 100 m copper cable                                                                                                    |  |
| Communication service                     | DHCP client<br>Ethernet/IP adapter<br>Modbus TCP server<br>Modbus TCP slave device<br>Modbus TCP client                                                                                                    |  |
| Local signalling                          | 1 LED (green) for PWR<br>1 LED (green) for RUN<br>1 LED (red) for module error (ERR)<br>1 LED (green) for SD card access (SD)<br>1 LED (red) for BAT<br>1 LED per channel (green) for I/O state<br>1 LED (green) for SL<br>Ethermet network activity (green) for ACT<br>Ethermet network kink (yellow) for Link (Link Status)                                                                                                    |  |
| Electrical connection                     | removable screw terminal block for inputs<br>removable screw terminal block for outputs<br>terminal block, 3 terminal(s) for connecting the 24 V DC power supply<br>connector, 4 terminal(s) for analogue inputs<br>Mini B USB 2.0 connector for a programming terminal                                                                                                    |  |
| Maximum cable distance between<br>devices | Shielded cable: <10 m for fast input<br>Unshielded cable: <30 m for output<br>Unshielded cable: <30 m for digital input<br>Unshielded cable: <1 m for analog input                                                                                                    |  |
| Insulation                                | Between input and internal logic at 500 V AC<br>Non-insulated between analogue input and internal logic<br>Non-insulated between analogue inputs<br>Between supply and ground at 1500 V AC<br>Between sensor power supply and ground at 500 V AC<br>Between output and ground at 500 V AC<br>Between output and ground at 1500 V AC<br>Between supply and internal logic at 2300 V AC<br>Between sensor power supply and internal logic at 500 V AC<br>Between output and internal logic at 2300 V AC<br>Between cetherminal and internal logic at 500 V AC<br>Between supply and sensor power supply at 2300 V AC |  |
| Marking                                   | CE                                                                                                    |  |
| Sensor power supply                       | 24 V DC at 250 mA supplied by the controller                                                                                                    |  |
| Mounting support                          | Top hat type TH35-15 rail conforming to IEC 60715<br>Top hat type TH35-7.5 rail conforming to IEC 60715<br>plate or panel with fixing kit                                                                                                    |  |
| Height                                    | 90 mm                                                                                                    |  |
| Denth                                     | 70 mm                                                                                                    |  |
| Depui                                     |                                                                                                    |  |
| Width                                     | 95 mm                                                                                                    |  |

b. Pengutipan tidak merugikan kepentingan yang wajar Politeknik Negeri Jakarta

2. Dilarang mengumumkan dan memperbanyak sebagian atau seluruh karya tulis ini dalam bentuk apapun tanpa izin Politeknik Negeri Jakarta

Data Spesifikasi Motor Induksi Tiga Fasa

2. Dilarang mengumumkan dan memperbanyak sebagian atau seluruh karya tulis ini dalam bentuk apapun tanpa izin Politeknik Negeri Jakarta

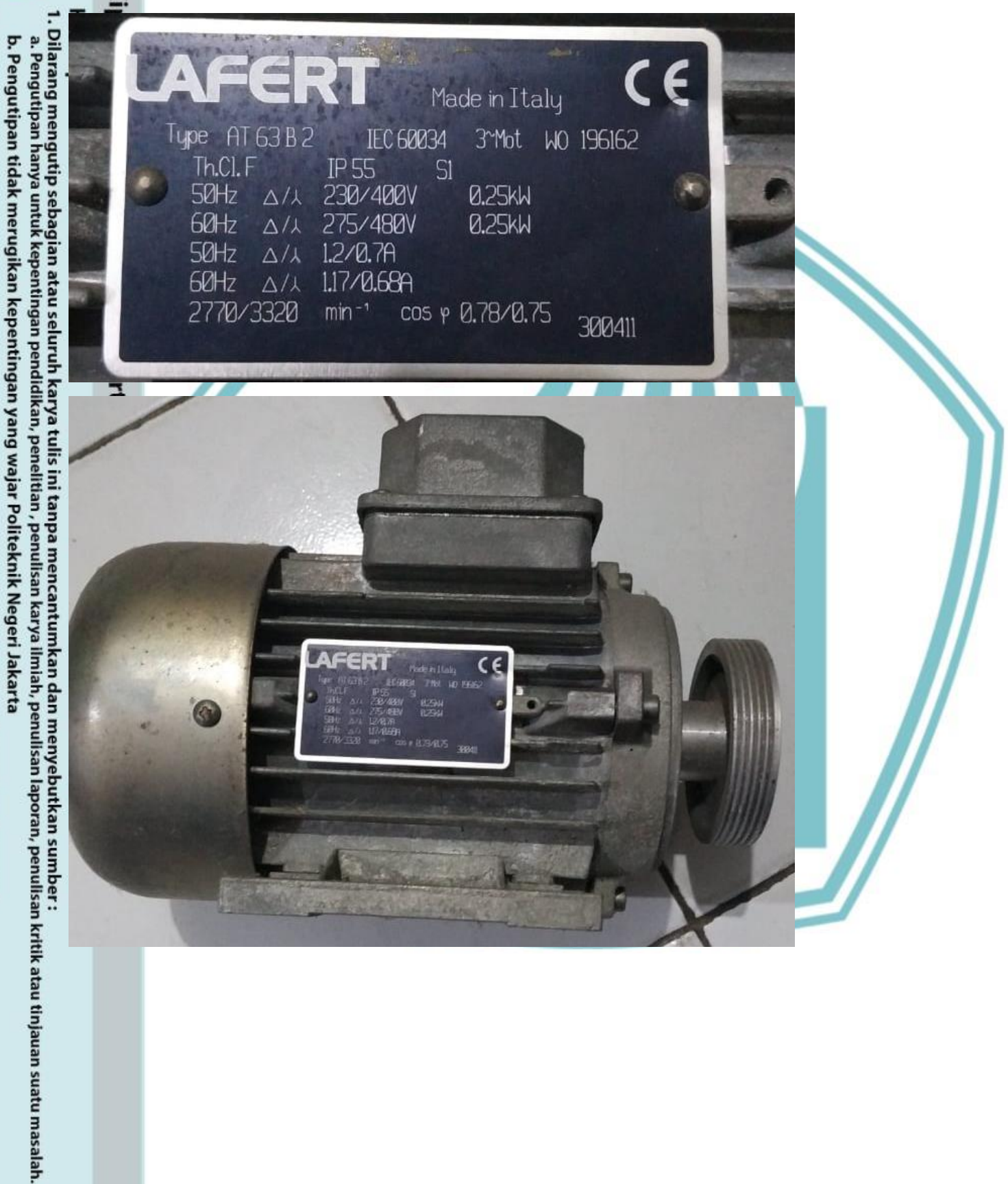

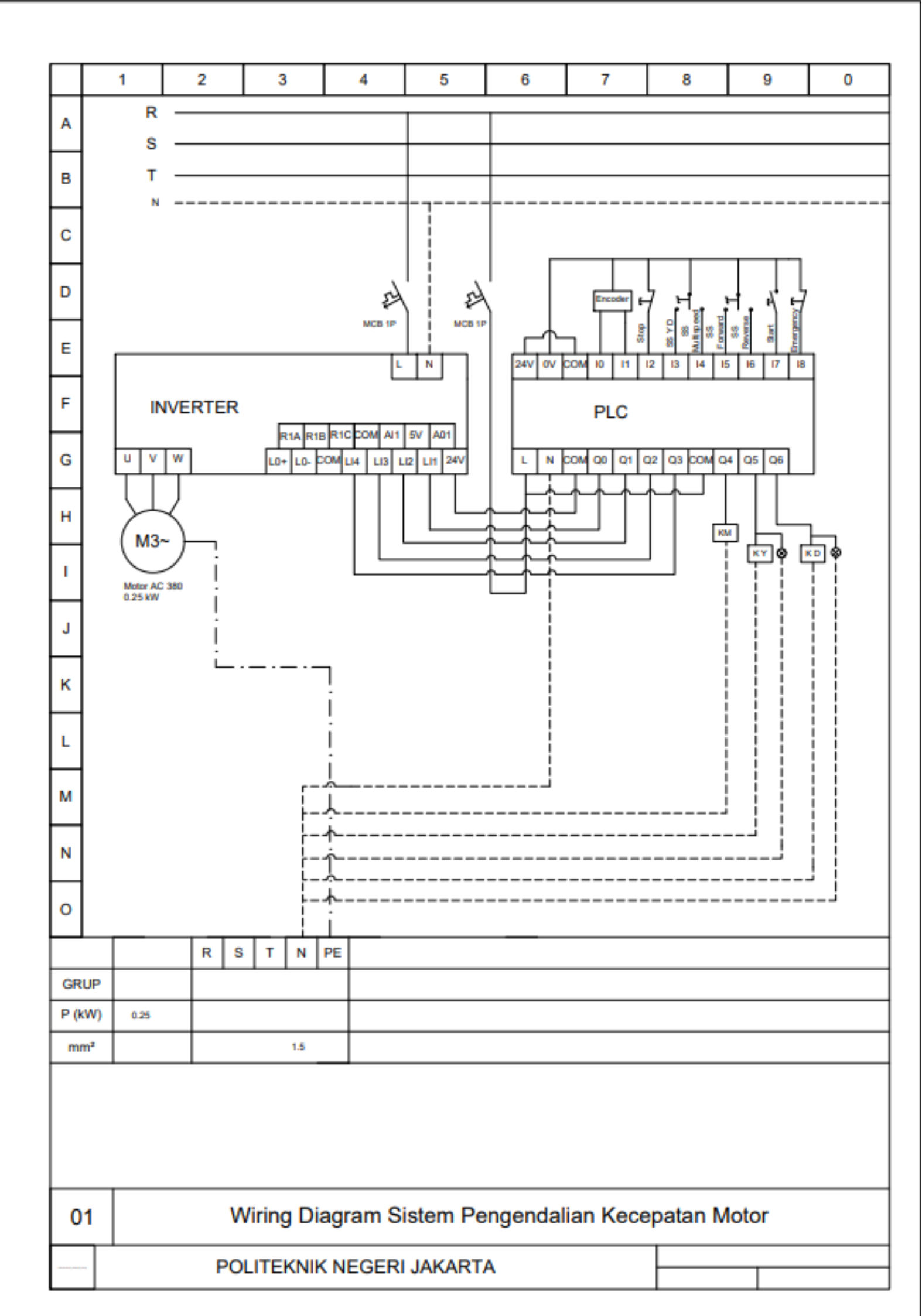

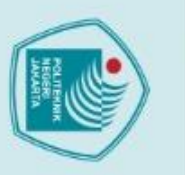

lak Cipta :

teknik Negeri Jakarta

Lampiran 3. Jobsheet Kontrol dan Pemantauan Kecepatan Motor Induksi

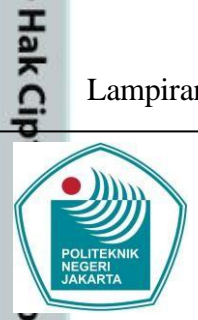

### PENGENDALI DAN PEMONITOR KECEPATAN MOTOR

### A. Tujuan Percobaan

Praktikan diharapkan dapat:

- Mengontrol frekuensi dan kecepatan putar pada motor induksi.
- 2. Memantau frekuensi dan kecepatan putar pada motor induksi.
- 3. Menghitung slip pada motor induksi.
- 4. Mengetahui karakterisitik motor induksi.

### B. Pendahuluan

Evalina dkk. (2018) menyatakan bahwa motor induksi merupakan jenis motor yang paling banyak digunakan pada dunia industri. Kontruksi yang sederhana dan efisiensi kerja yang tinggi menjadi salah satu faktor banyaknya penggunaan motor induksi pada dunia industri. Meskipun demikian diperlukan teknologi yang tepat untuk dapat mengatur kecepatan putar motor induksi. Hal ini dilakukan untuk meminimalisir terjadinya kesalahan dan untuk memperpanjang waktu penggunaan motor.

Sistem pengendalian kecepatan motor memegang peranan yang penting dalam dunia industri. Pada penggunaannya dalam dunia industri, sistem kontrol digunakan sebagai metode untuk mengontrol kecepatan dan *soft starting* pada motor induksi 3 fasa. Oleh sebab demikian sangat diperlukan sistem pengendalian dan pemantauan motor secara real time untuk meningkatkan efektifitas dan efisiensi kinerja motor.

b. Pengutipan tidak merugikan kepentingan yang wajar Politeknik Negeri Jakarta

Dilarang mengutip sebagian atau seluruh karya tulis ini tanpa mencantumkan dan menyebutkan sumber :

a. Pengutipan hanya untuk kepentingan pendidikan, penelitian, penulisan karya ilmiah, penulisan laporan, penulisan kritik atau tinjauan suatu masalah

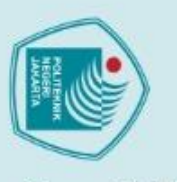

tanpa izin Politeknik Negeri Jakarta

ak Cipta :

2. Dilarang mengumumkan dan memperbanyak sebagian atau seluruh karya tulis ini dalam bentuk apapun b. Pengutipan tidak merugikan kepentingan yang wajar Politeknik Negeri Jakarta

a. Pengutipan hanya untuk kepentingan pendidikan, penelitian, penulisan karya ilmiah, penulisan laporan, penulisan kritik atau tinjauan suatu masalah

Dilarang mengutip sebagian atau seluruh karya tulis ini tanpa mencantumkan dan menyebutkan sumber :

Pada era revolusi industri 4.0 ini proses pengendalian kecepatan motor dapat dipermudah dengan adanya otomatisasi sistem sehingga mempermudah interaksi **B**manusia sebagai user dengan motor. Dengan kemudahan ini user dapat melakukan Rependentiation dan pemantauan kecepatan motor secara *real time* meskipun user otidak berada disekitar motor. Salah satu bentuk dari otomatisasi sistem ini adalah **b**pengandalian kecepatan motor induksi 3 fasa dengan menggunakan SCADA.

SCADA atau Supervisory Control and Data Acquisition merupakan suatu ₹ sistem yang dapat melakukan pengawasan dan pengandalian proses produksi secara terpusat. Menurut Ahmad Budi Setiawan (2016) SCADA dapat diartikan sebagai sistem berbasis computer yang dapat melakukan pengawasan, pengendalian dan akuisisi data terhadap suatu proses tertentu secara real time. Dengan demikian SCADA akan mampu menjadi media interaksi antar manusia dengan mesin.

Pada modul pengendalian dan pemonitoring kecepatan motor, penggunaan SCADA difungsikan sebagai instrumen pengendali dan pemonitor. Dalam hal ini SCADA dihubungkan dengan PLC sebagai kontroler sehingga SCADA dapat melakukan akuisisi data dan melakukan pengontrolan sistem.

Motor induksi 3 fasa bekerja bila sumber tegangan 3 fasa dialirkan pada kumparan stator, maka akan timbul medan putar dengan kecepatan tertentu. Besarnya kecepatan tersebut dapat diukur menggunakan sebuah rumus  $n_s$  sebagai berikut:

 $n_s = 120 \times \frac{f}{n} \qquad (2.2)$ 

Dimana:

f

- = Kecepatan putar medan stator  $n_{s}$
- 120 = Konstanta
  - = Frekuensi (Hz)
- = Jumlah kutub motor (pole) p

Dilarang mengumumkan dan memperbanyak sebagian atau seluruh karya tulis ini dalam bentuk apapun b. Pengutipan tidak merugikan kepentingan yang wajar Politeknik Negeri Jakarta a. Pengutipan hanya untuk kepentingan pendidikan, penelitian , penulisan karya ilmiah, penulisan laporan, penulisan kritik atau tinjauan suatu masalah

tanpa izin Politeknik Negeri Jakarta

Dilarang mengutip sebagian atau seluruh karya tulis ini tanpa mencantumkan dan menyebutkan sumber :

ak Cipta :

**<u>B</u>**.disebut dengan slip. Slip dapat dihitung dengan rumus seperti berikut: Ī ik Politeknik Negeri Jakarta

- = Slip
- = Kecepatan putar medan stator

= Kecepatan putar rotor

Software yang digunakan pada praktik ini adalah vijeo citect. Software ini terdiri dari empat bagian utama, yaitu:

Meskipun demikian sangat dimungkinkan kecepatan putar medan stator memiliki perbedaan dengan kecepatan putar rotornya. Perbedaan kecepatan ini

 $s = \frac{n_s - n_r}{n_s} \times 100\%$  (2.1)

- Vijeo Citect Explorer berfungsi dalam pembutan program dan konfigurasi sistem. Vijeo Citect Explorer juga digunakan untuk mengatur jalannya Vijeo Citect Project Editor dan Vijeo Citect Graphic Builder. Aplikasi ini juga dapat digunakan untuk membuat, mengatur, mem-backup dan me-restore project.
- 2. Vijeo Citect Project Editor adalah aplikasi yang berfungsi untuk membuat, mengatur dan mengedit komponen dari software SCADA. Aplikasi ini berbasis datebase dan dapat diakses melalui Vijeo Citect Explorer ataupun langsung dengan mengklik icon-nya.
- 3. Vijeo Citect Graphic Builder adalah aplikasi yang digunakan untuk membuat dan mengedit tampilan HMI untuk sistem SCADA. Pada aplikasi ini terdapat icon-icon yang dapat digunakan untuk menggambarkan tampilan sistem. Aplikasi ini dapat diakses melalui *Vijeo Citect Explorer* ataupun langsung dengan mengklik *icon*-nya.
- 4. Vijeo Citect Runtime adalah aplikasi yang digunakan untuk menjalankan program yang telah dibuat atau dikonfigurasikan oleh ketiga aplikasi lainnya.

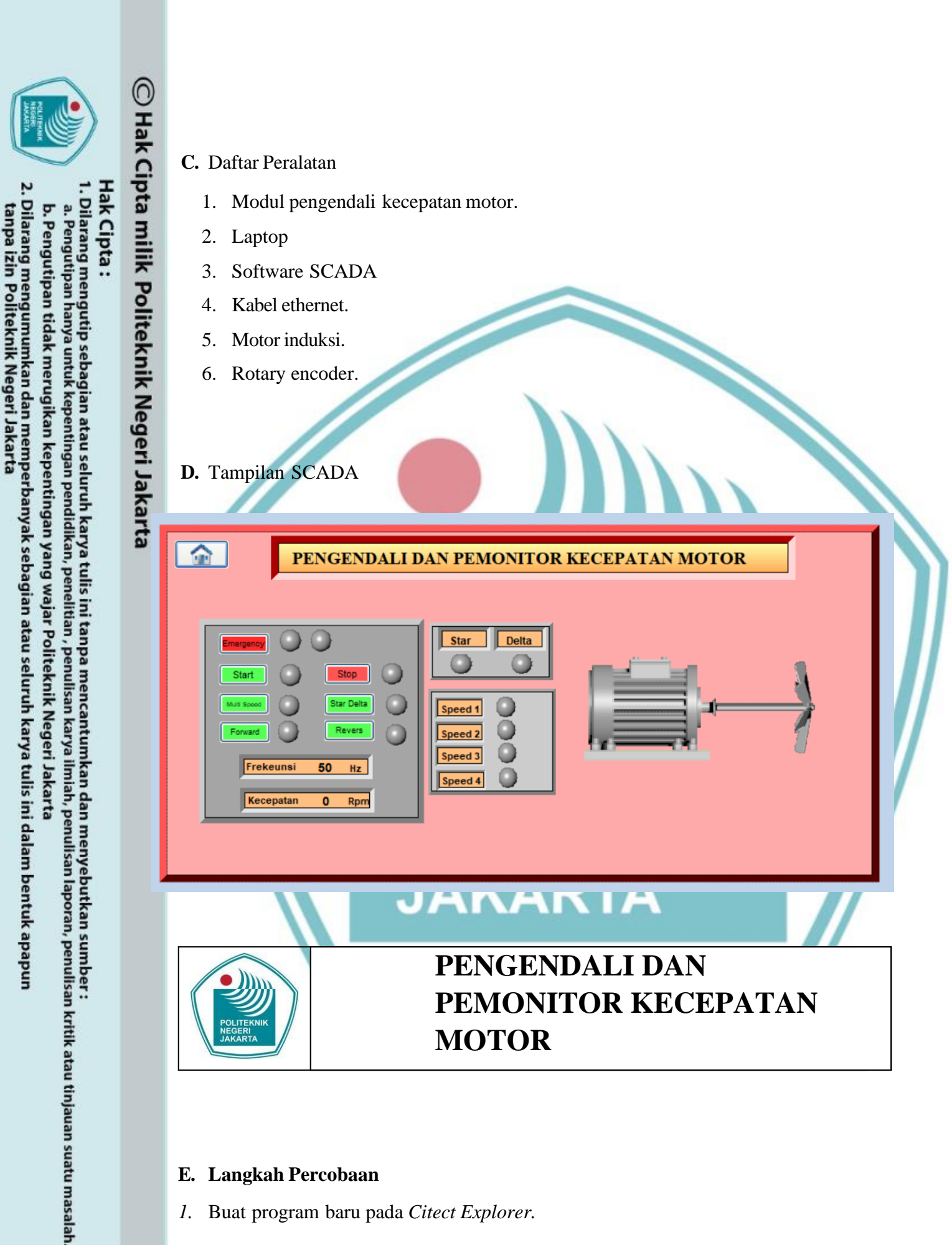

- E. Langkah Percobaan
- 1. Buat program baru pada Citect Explorer.

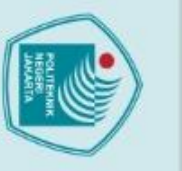

🔘 Hak Cipta milik Politeknik Negeri Jakarta

- ak Cipta :
- Dilarang mengut an atau seluruh karya tulis ini tanpa mencantumkan dan menyebutkan sumber :
- a. Pengutipan epentingan pendidikan, penelitian , penulisan karya ilmiah, penulisan laporan, penulisan kritik atau tinjauan suatu masalah.
- b. Pengutipan tidak merugikan kepentingan yang wajar Politeknik Negeri Jakarta

tanpa izin Politeknik Negeri Jakarta

- 2. Komunikasikan program PLC dengan software SCADA yaitu buka Citect Project Editor  $\rightarrow$  Communication  $\rightarrow$  Express Wizard  $\rightarrow$  Next  $\rightarrow$  $IOServer1 \rightarrow IODev \rightarrow External I/O Device \rightarrow Next.$  Tipe PLC yang digunakan adalah:
  - Manufacturer : Schneider Electric
  - Model : Twido

Port

- : *Modbus/TCP* (*Ethernet*) *Communications*
- 192 168 0 10 **IP** Address
  - 502
- Duplikasi program PLC ke dalam program SCADA di Citect Project Editor 3.  $\rightarrow$  Tags

Variable Tags. Buat Variable Tags sesuai dengan Tabel 1.

Tabel 1. Variable Tags SCADA

| no | Variable Tag | Cluster  | Device | I/O    | Data    | Addres |
|----|--------------|----------|--------|--------|---------|--------|
|    |              | name     | Name   | Device | Туре    |        |
|    |              |          |        | Name   |         |        |
| 1  | Start        | Cluster1 | TM221  | IODev  | Digital | %m110  |
| 2  | Emergency    | PC       |        | EK     | NI      | %m111  |
| 3  | Stop         | NE       | CE     | DI     |         | %m112  |
| 4  | Y_D          |          | GE     |        |         | %m113  |
| 5  | Multispeed   | JA       | KA     | RT     | Δ       | %m114  |
| 6  | Forward      |          |        |        |         | %m115  |
| 7  | Revers       |          |        |        |         | %m116  |
| 8  | Speed1       |          |        |        |         | %m200  |
| 9  | Speed2       |          |        |        |         | %m201  |
|    | Speed3       |          |        |        |         | %m202  |
| 11 | Speed4       |          |        |        |         | %m203  |
| 12 | Motor        |          |        |        |         | %M204  |
| 13 | Star         |          |        |        |         | %m205  |
| 13 | Delta        |          |        |        |         | %m206  |

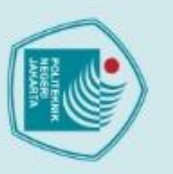

### ak Cipta :

🔘 Hak Cipta milik Politeknik Negeri Jakarta

14

15

16

17

18

19

20

21

22

23

24

4.

Buzzer

on motor

Lp\_Start

Lp\_Stop

Lp\_EMG

Lp\_Multispeed

Lp\_Forward

Lp\_Revers

Frekuensi

Kesepatan

**Privileges** 

Allow RPC

Comment

Password, dan Roles.

Alarms sesuai dengan Tabel 2.

Lp\_YD

- Dilarang mengutip sebagian atau seluruh karya tulis ini tanpa mencantumkan dan menyebutkan sumber :
- a. Pengutipan hanya untuk kepentingan pendidikan, penelitian, penulisan karya ilmiah, penulisan laporan, penulisan kritik atau tinjauan suatu masalah.
- 2. Dilarang mengumumkan dan memperbanyak sebagian atau seluruh karya tulis ini dalam bentuk apapun tanpa izin Politeknik Negeri Jakarta
- b. Pengutipan tidak merugikan kepentingan yang wajar Politeknik Negeri Jakarta

Politeknik Negeri Jakarta

%m207

%m208

%m300

%m302

%m301

%m303

%m304

%m305

%m306

%mw0

%mw1

INT

| 1 | n |  |
|---|---|--|
| т | 9 |  |
|   |   |  |

Gunakan program Security dengan cara membuat Roles dan Users.

Roles dapat dibuat di Citect Project Editor  $\rightarrow$  System  $\rightarrow$  Roles. Bagian-

: Built-in Windows Mahasiswa group.

Users dapat dibuat di Citect Project Editor  $\rightarrow$  System  $\rightarrow$  Users. Bagian-

bagian yang harus diisi pada tampilan Users adalah User Name,

5. Buat program Digital Alarms di Citect Project Editor  $\rightarrow$  Alarms  $\rightarrow$ 

Digital Alarms. Bagian-bagian yang harus diisi pada tampilan Digital

OLITEKNIK

bagian yang harus diisi pada tampilan Roles adalah:

Role Name : Mahasiswa.

:1.

: FALSE.

Windows Group : BUILTIN\Mahasiswa.

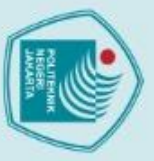

### Hak Cipta :

🔘 Hak Cipta milik Politeknik Negeri Jakarta

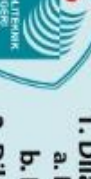

b. Pengutipan tidak merugikan kepentingan yang wajar Politeknik Negeri Jakarta

2. Dilarang mengumumkan dan memperbanyak sebagian atau seluruh karya tulis ini dalam bentuk apapun tanpa izin Politeknik Negeri Jakarta

. Dilarang mengutip sebagian atau seluruh karya tulis ini tanpa mencantumkan dan menyebutkan sumber : a. Pengutipan hanya untuk kepentingan pendidikan, penelitian , penulisan karya ilmiah, penulisan laporan, penulisan kritik atau tinjauan suatu masalah.

Politeknik Negeri Jakarta

6. Gunakan Devices untuk membuat Database Alarm Logging dan

WordPad. Devicesdapat dibuat di Citect Project Editor  $\rightarrow$  System  $\rightarrow$ 

### **PENGENDALI DAN PEMONITOR KECEPATAN MOTOR**

Tabel 2. Program *Digital Alarms* 

| Alarm Tag  | Alarm1                        |
|------------|-------------------------------|
| Cluster    |                               |
| Alarm Name | Buzzer ON                     |
| Alarm Desc | Frekuensi minimum / Emergency |
| Var Tag A  | Buzzer                        |
| Category   |                               |
| Alarm Tag  | Alarm2                        |
| Cluster    |                               |
| Alarm Name | Command Not Detected          |
| Alarm Desc | Forward mode failed           |
| Var Tag A  | Lp_Forward AND                |
| Var Tag B  | NOT Lp_Multispeed             |
| Category   | GERI                          |
| Alarm Tag  | Alarm3                        |
| Cluster JA | KARIA                         |
| Alarm Name | Command Not Detected          |
| Alarm Desc | Revers mode failed            |
| Var Tag A  | Lp_Revers AND                 |
| Var Tag B  | NOT Lp_Multispeed             |
| Category   | 1                             |

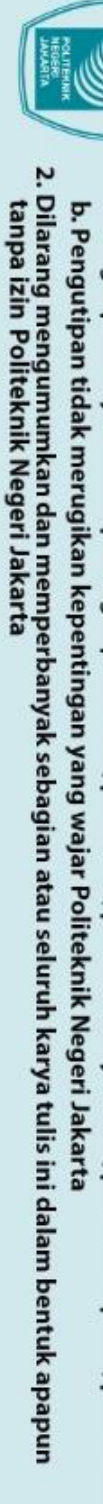

ian atau seluruh karya tulis ini tanpa mencantumkan dan menyebutkan sumber :

a. Pengutipan han

kepentingan pendidikan, penelitian , penulisan karya ilmiah, penulisan laporan, penulisan kritik atau tinjauan suatu masalah.

Dilarang mengutip seba

lak Cipta :

🔘 Hak Cipta milik Politeknik Negeri Jakarta

Devices. Bagian-bagian yang harus diisi pada tampilan Devices sesuai dengan Tabel 4 dan 5.

Tabel 4. Program *Devices Alarm Logging* 

| Name     |                    | AlarmTA                                                                  |  |
|----------|--------------------|--------------------------------------------------------------------------|--|
| Format   |                    | {Date,18}{OnTime,18}{OffTime}{Name,30}{Desc,50}                          |  |
| Header   |                    | {Name}                                                                   |  |
| File Na  | me                 | [DATA]:Alaram TA.dbf                                                     |  |
| Туре     |                    | dBASE_DEV                                                                |  |
| No File. | S                  | -1                                                                       |  |
| Cluster  | Name               | Cluster 1                                                                |  |
|          |                    | Tabel 5. Program <i>Devices WordPad</i>                                  |  |
|          | Name<br>File No    | Report_TA       ame     [DATA]:DataReportTA.txt                          |  |
|          | Type               | ASCII_DEV                                                                |  |
|          | No File<br>Cluster | es 2<br>r Name Cluster 1                                                 |  |
|          | Period             | 00:00:02                                                                 |  |
| Buat Ala | rm Cate            | pories di Citect Project Editor $\rightarrow$ Alarms $\rightarrow$ Alarm |  |

7. Categories.

Bagian-bagian yang harus diisi pada tampilan Alarm Categories yaitu:

- Category Number 1
- Priority 1
- : TRUE Show On Active
- : TRUE Show On Summary
- Summary Format : {*Date*,18}^*t* {*OnTime*,18}<sup>\*</sup>

{*OffTime*,18}<sup>\*</sup>

{Name,30}^t {Desc,50}

- : AlarmTA Log Device
- Log Alarm Transitions : ON = FALSEOFF = TRUEACK = FALSE
- 8. Buat tampilan animasi SCADA seperti pada Gambar 1 di Citect Graphics Builder. Buat New Page, lalu masukkan Animations dan Variable Tags sesuai dengan Tabel6.

Tabel 6. Animasi Plant SCADA

| No | Object | Nama       | Animations | Variable Tag  |  |
|----|--------|------------|------------|---------------|--|
|    |        |            | Up command | Start=0       |  |
| 1  | Button | Start      | Down       | Start=1       |  |
|    |        |            | command    |               |  |
| 2  | Button | Emergency  | Up command | Emergency=0   |  |
|    |        |            | Down       | Emergency=1   |  |
|    |        | PO         | command    |               |  |
| 3  | Button |            | Up command | Stop=0        |  |
|    |        |            | Down       | Stop-1        |  |
|    |        |            | command    |               |  |
| 4  | Button | Y_D        | Up command | Y_D=0         |  |
|    |        |            | Down       | Y_D =1        |  |
|    |        |            | command    |               |  |
|    |        |            | Up command | MultiSpeed =0 |  |
| 5  | Button | MultiSpeed | 1          |               |  |
|    |        |            | Down       | MultiSpeed =1 |  |
|    |        |            | command    |               |  |
| 6  | Button | Forward    | Up command | Forward =0    |  |
|    |        |            |            | 1             |  |

# 🔘 Hak Cipta milik Politeknik Negeri Jakarta

lak Cipta :

Dilarang mengutip sebag ian atau seluruh karya tulis ini tanpa mencantumkan dan menyebutkan sumber :

a. Pengutipan hanya kepentingan pendidikan, penelitian, penulisan karya ilmiah, penulisan laporan, penulisan kritik atau tinjauan suatu masalah.

b. Pengutipan tidak merugikan kepentingan yang wajar Politeknik Negeri Jakarta

2. Dilarang mengumumkan dan memperbanyak sebagian atau seluruh karya tulis ini dalam bentuk apapun tanpa izin Politeknik Negeri Jakarta

 Dilarang mengutip sebagian atau seluruh karya tulis ini tanpa mencantumkan dan menyebutkan sumber:

 Pengutipan hanya untuk kepentingan pendidikan, penelitian, penulisan karya ilmiah, penulisan laporan, penulisan kritik atau tinjauan suatu masalah.

 b. Pengutipan tidak merugikan kepentingan yang wajar Politeknik Negeri Jakarta

C Hak Cipta milik Politeknik Negeri Jakarta

Hak Cipta :

•

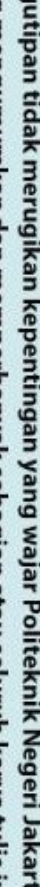

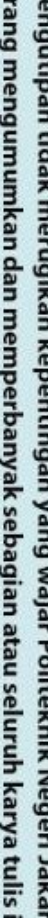

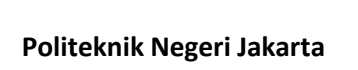

|    |        |                        | Down       |               |   |
|----|--------|------------------------|------------|---------------|---|
|    |        |                        | command    | Forward =1    |   |
|    |        |                        | Up command | Revers =0     |   |
| 7  | Button | Revers                 | Down       | Revers =1     |   |
|    |        |                        | command    |               | - |
| 8  | Lamp   | Lampu PB<br>Y_D        | On/Off,    | Lp_YD         |   |
|    |        |                        | On simbol  |               |   |
|    |        |                        | when       |               |   |
| 9  | Lamp   | Lampu PB<br>MultiSpeed | On/Off,    | Lp_MultiSpeed |   |
|    |        |                        | On simbol  |               |   |
|    |        |                        | when       |               |   |
|    |        | I DD                   | On/Off,    |               |   |
| 10 | Lamp   | Lampu PB<br>Forward    | On simbol  | Lp_Forward    |   |
|    |        |                        | when       |               |   |
| 11 | Lamp   | Lampu PB<br>Revers     | On/Off,    |               |   |
|    |        |                        | On simbol  | Lp_Revers     |   |
|    |        |                        | when       |               |   |
| 12 | Lamp   | Lampu<br>Speed1        | On/Off,    | Speed1        |   |
|    |        |                        | On simbol  |               |   |
|    |        |                        | when       |               |   |
| 13 | Lamp   | Lampu<br>Speed2        | On/Off,    | Speed2        |   |
|    |        |                        | On simbol  |               |   |
|    |        |                        | when       |               |   |
| 14 | Lamp   | Lampu .<br>Speed3      | On/Off,    |               |   |
|    |        |                        | On simbol  | Speed3        |   |
|    |        |                        | when       |               |   |
| 15 | Lamp   | Lampu<br>Speed4        | On/Off,    |               | 1 |
|    |        |                        | On simbol  | Speed4        |   |
|    |        |                        | when       |               |   |
| 16 | Lamp   |                        | On/Off,    | Buzzer        |   |
|    | •      | •                      | L          | 1             | - |

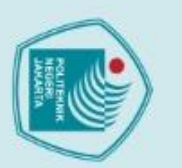

# 🔘 Hak Cipta milik Politeknik Negeri Jakarta

17

18

19

20

21

22

23

24

Lamp

Lamp

Lamp

Lamp

Motor

Agitator

Numeric

Numeric

ak Cipta :

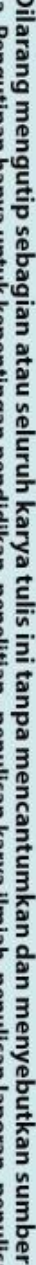

- . Dilarang mengutip sebagian atau seluruh karya tulis ini tanpa mencantumkan dan menyebutkan sumber : a. Pengutipan hanya untuk kepentingan pendidikan, penelitian , penulisan karya ilmiah, penulisan laporan, penulisan kritik atau tinjauan suatu masalah.

- 2. Dilarang mengumumkan dan memperbanyak sebagian atau seluruh karya tulis ini dalam bentuk apapun tanpa izin Politeknik Negeri Jakarta

  - b. Pengutipan tidak merugikan kepentingan yang wajar Politeknik Negeri Jakarta

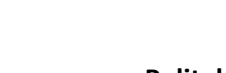

Politeknik Negeri Jakarta

10. Buat Halaman Pop Up dengan judul DesY\_D (Deskripsi Star Delta),

9. Buat Halaman Pop Up untuk menjelaskan deskripsi kerja di Citect

Graphics Builder  $\rightarrow$  pilih New  $\rightarrow$  Page  $\rightarrow$  pilih blank  $\rightarrow$  OK. Untuk

mengatur ukuran halaman pop up, tekan File  $\rightarrow$  Properties  $\rightarrow$ 

DesMS (Deskripsi Multi Speed), DesGangguan (Deskripsi Gangguan).

Lampu

Buzzer

Lampu

Emergency

Lampu Stop

Lampu Star

Lampu Delta

On YD

On Multi

Speed

Kecepatan

Frekuensi

Appearance  $\rightarrow$  Atur Width dan Height  $\rightarrow OK$ .

On simbol

when

On/Off.

On simbol

when

On/Off,

On simbol

when

On/Off,

On simbol

when

On/Off.

On simbol

when

On/Off,

On simbol

when

On/Off,

On simbol

when Numeric

Expression Numeric

Expression

Lp\_Emg=0

Lp\_Stop=0

Star

Delta

Motor

Motor\_on

kecepatan

frekuensi

tanpa izin

Dilarang menguti

Pengutipan

kepentingan pendidikan,

an atau seluruh karya tulis ini tanpa mencantumkan dan menyebutkan sumber :

penelitian, penulisan karya

ilmiah, penulisan laporan, penulisan kritik atau tinjauan suatu masalah.

🔘 Hak Cipta milik Politeknik Negeri Jakarta k Cipta :

Ukuran halaman disesuaikan dengan isi tulisan. 11. Deskripsi Star Delta

- Menyalakan MCB 3 fasa dan MCB 1 fasa PLC. a.
- Memilih mode dengan tampilan SCADA yaitu mode star delta. b.
- c. Menekan *push button Start* pada tampilan SCADA untuk menyalakan motor.
- d. PLC akan mengirimkan sinyal ke *coil* kontaktor utama dan kontaktor star untuk bekerja.
- e. Motor akan bekerja secara star selama 5 detik kemudian PLC akan mengirimkan sinyal ke *coil* kontaktor *delta*.
- Kontaktor star akan secara otomatis berhenti bekerja sehingga motor f. akan bekerja secara delta.
- 12. Deskripsi MultiSpeed
  - $\geq$ Pengasutan star delta
  - Menyalakan MCB 3 fasa dan MCB 1 fasa PLC. a.
  - Memilih mode dengan tampilan SCADA yaitu mode star delta. b.
  - Menekan push button Start pada tampilan SCADA untuk c. menyalakan motor.
  - PLC akan mengirimkan sinyal ke coil kontaktor utama dan kontaktor star untuk bekerja.
  - Motor akan bekerja secara star selama 5 detik kemudian PLC akan e. mengirimkan sinyal ke coil kontaktor delta.
  - f. Kontaktor star akan secara otomatis berhenti bekerja sehingga motor akan bekerja secara delta.
  - g. Untuk mematikan motor dan mereset ulang maka dapat ditekan tombol stop pada tampilan SCADA.
  - Pengasutan forward revers
  - a. Menyalakan MCB 1 fasa PLC dan MCB 1 fasa inverter.
  - b. Memilih mode dengan tampilan SCADA yaitu mode *multi speed*.
  - c. Untuk menyalakan forward pilih mode forward pada tampilan SCADA.
  - d. Tenekan push button Start pada tampilan SCADA untuk menyalakan motor.

. Dilarang mengumumkan dan memperbanyak sebagian atau seluruh karya tulis ini dalam bentuk apapun Pengutipan tidak merugikan kepentingan yang wajar Politeknik Negeri Jakarta Politeknik Negeri Jakarta

- e. PLC akan mengirimkan sinyal ke inverter untuk menyalakan motor dengan cara forward.
- f. Tekan Start Untuk menambah kecepatan motor hinggan Speed 4
- g. Untuk mematikan motor dan mereset ulang maka dapat ditekan tombol stop pada tampilan SCADA.
- h. Untuk menyalakan revers pilih mode revers pada tampilan SCADA.
- Tenekan push button start pada tampilan SCADA untuk i. menyalakan motor.
- PLC akan mengirimkan sinyal ke inverter untuk menyalakan motor j. dengan cara revers.
- Tekan Start Untuk menambah kecepatan motor hinggan Speed 4 Untuk mematikan motor dan mereset ulang maka dapat ditekan tombol stop pada tampilan SCADA.
- 13. Deskripsi Gangguan
  - Buzzer On
  - Ketika motor bekerja maka rotary encoder akan mengirim sinval ke PLC.
  - b. Apabila kecepatan awal tidak tercapai sesuai preset value, maka *buzzer* akanberbunyi.
  - c. Apabila kecepatan kedua tidak tercapai sesuai preset value, maka buzzer akanberbunyi, dan seterusnya.
  - d. Ketika terjadi gangguan, proses tidak dapat dilanjutkan ke tahap selanjutnya. **Command Not Detected**
- Tombol tekan forward ditekan sebelum mode multi speed dipilih, alarm on a. (Forward mode failed)
- b. Tombol tekan revers ditekan sebelum mode multi speed dipilih, alarm on (revers mode failed)
- 14. Compile program SCADA yang telah dibuat.
- 15. Start program PLC, lalu run program SCADA.
- 16. Login terlebih dahulu pada saat ingin melakukan pengujian.
- 17. Lakukan pengujian sesuai dengan deskripsi kerja yang dijelaskan pada nomor 15, 16, dan 17.

) Hak Cipta milik Politeknik Negeri Jakarta

k Cipta :

Dilarang mengutip sebag a. Pengutipan han kepentingan pendidikan, penelitian , penulisan karya ilmiah, penulisan laporan, penulisan kritik atau tinjauan suatu masalah. ian atau seluruh karya tulis ini tanpa mencantumkan dan menyebutkan sumber :

b. Pengutipan tidak merugikan kepentingan yang wajar Politeknik Negeri Jakarta

. Dilarang mengumumkan dan memperbanyak sebagian atau seluruh karya tulis ini dalam bentuk apapun

tanpa izin Politeknik Negeri Jakarta

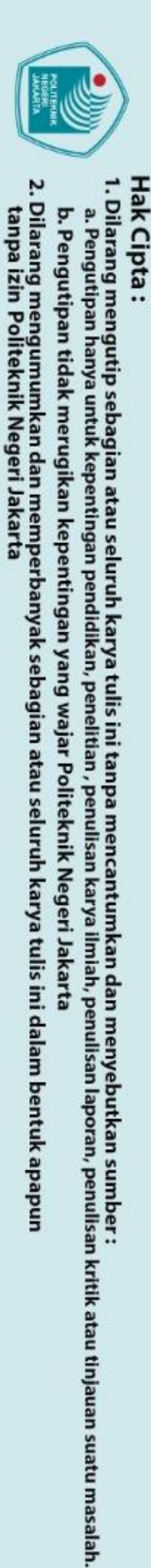

 Hak Cipta
 18. Masukkan ha

 F. Tabel Hasil I

 Mode Multi Speed

 Mode Forwa

 No.

 I

 2

 3

 4

F. Tabel Hasil Pengukuran

Frekuensi (Hz)

20

30

40

50

Frekuensi (Hz)

20

30

40

50

Waktu

Gangguan

Mode Forward

Mode Revers

No.

1

2

3

4

Mode Gangguan

No

1

2

3

4

. . . . .

18. Masukkan hasil pengujian ke dalam tabel hasil pengukuran.

Ns (Rpm)

Ns (Rpm)

Nr Forward (Rpm)

Nr Revers (Rpm)

Slip %

Slip %

Keterangan

47

AKARTA

Alarm yang

Terdeteksi

### G. Tugas dan Pertanyaan

- 1. Hitung besar putaran sinkron pada motor!
- 2. Saat mode auto dan manual, hitung slip yang terjadi di setiap kecepatan padamotor induksi!
- 3. Jelaskan gangguan yang terjadi pada alarm 1, alarm 2, dan alarm 3!
- 4. Apa keuntungan dan kerugian yang terjadi pada slip motor induksi?

POLITEKNIK NEGERI JAKARTA

5. Buatlah analisa data dan kesimpulan!

# © Hak Cipta milik Politeknik Negeri Jakarta

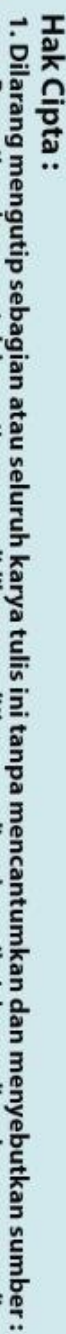

2. Dilarang mengumumkan dan memperbanyak sebagian atau seluruh karya tulis ini dalam bentuk apapun tanpa izin Politeknik Negeri Jakarta

b. Pengutipan tidak merugikan kepentingan yang wajar Politeknik Negeri Jakarta

a. Pengutipan hanya untuk kepentingan pendidikan, penelitian, penulisan karya ilmiah, penulisan laporan, penulisan kritik atau tinjauan suatu masalah.